## Supergeo Webinar

# Streamlining Field Survey & Mobile Mapping by SuperSurv

Jun 4, 2014

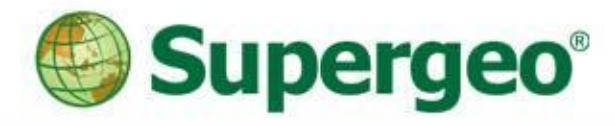

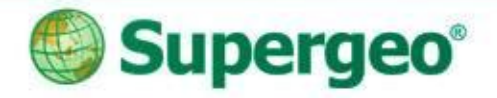

## **Presenters**

### • Sarah Liu

Sales & Marketing Director International Marketing Division

## Danny Wang

Tech Support Engineer GIS Training & Support Center

• Ava Lai Sr. Support Engineer GIS Training & Support Center

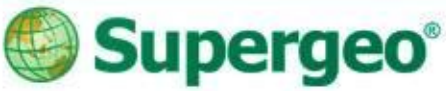

## **Product Roadmap**

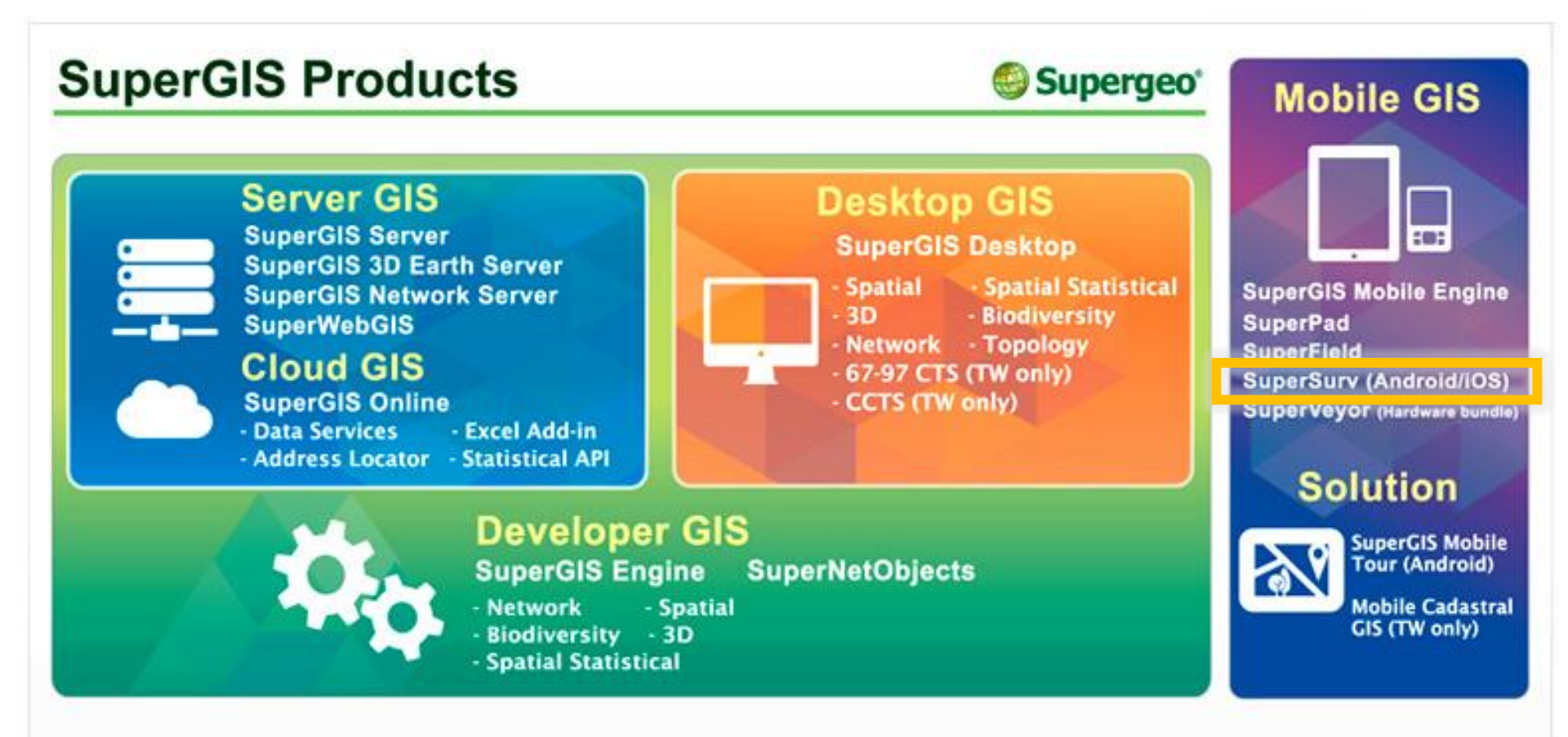

Streamlining Field Survey & Mobile Mapping by SuperSurv

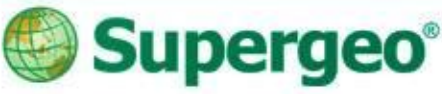

## **Position of SuperSurv**

- A GIS data collection app specially designed for Android and iOS platform
- Integrating with GIS and GPS technologies
- Easily capturing and handling spatial data in the field

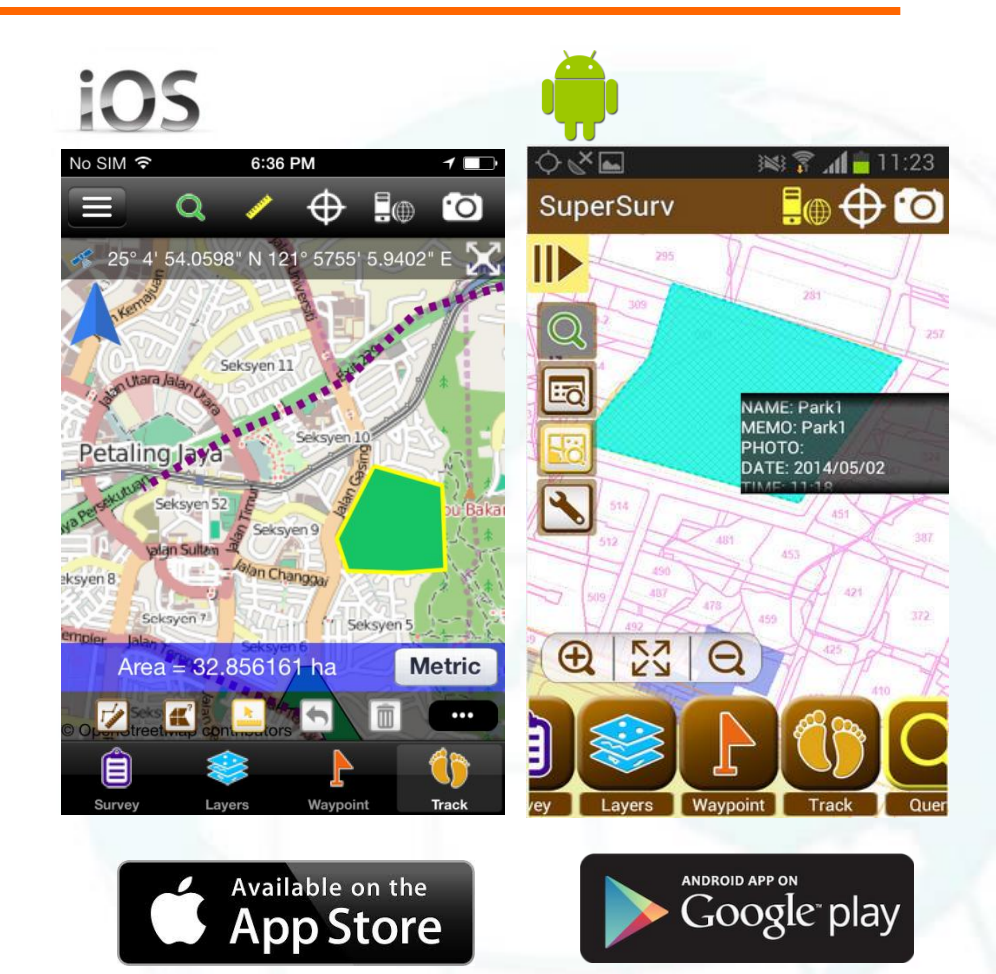

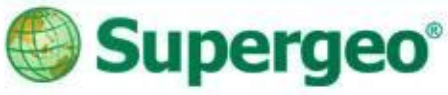

## **Overview of SuperSurv**

- Efficiently collect point, line, polygon data
- Support offline & online editing
- Display map data with global coordinate system
- Create and manage waypoints
- Query and measure on the map
- Fully compatible with other SuperGIS product lines

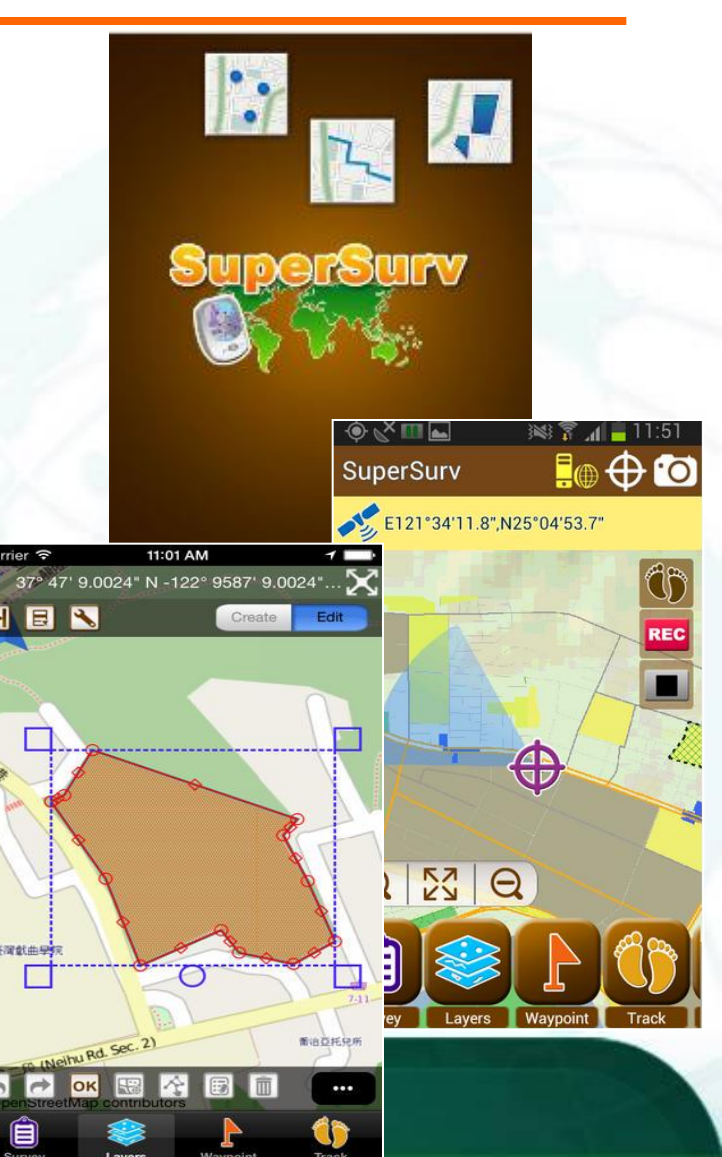

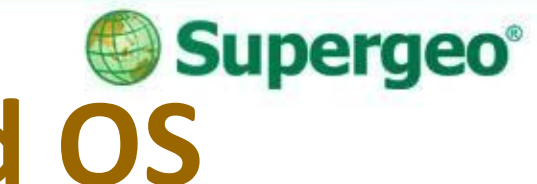

## **Supprted Spec and OS**

- Vector data: SHP, GEO
- Raster data: SGT, STC
- > GPS track: SHP, KML
- Waypoint: TXT, CSV, KML

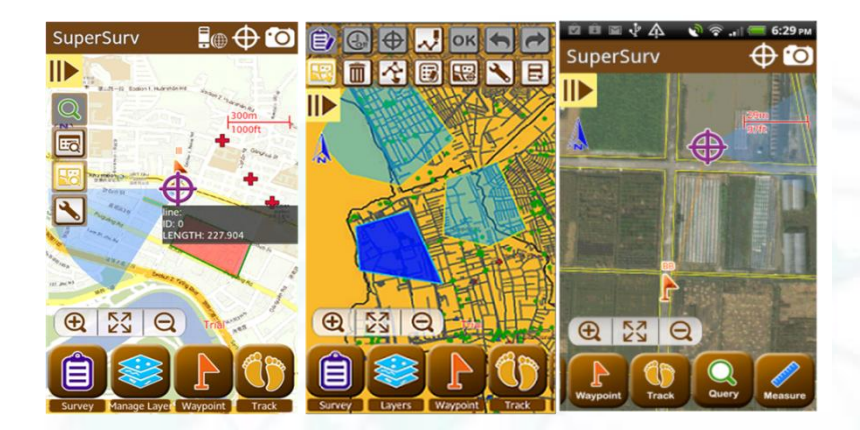

> OS: Android 2.3 above
 iOS 6 above

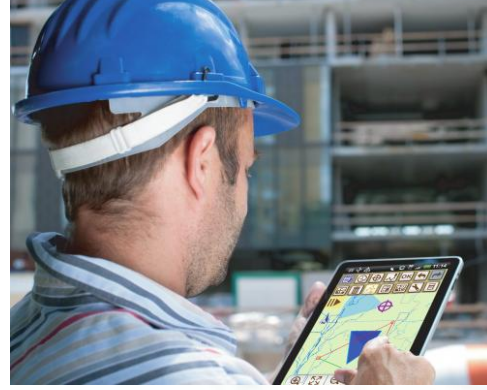

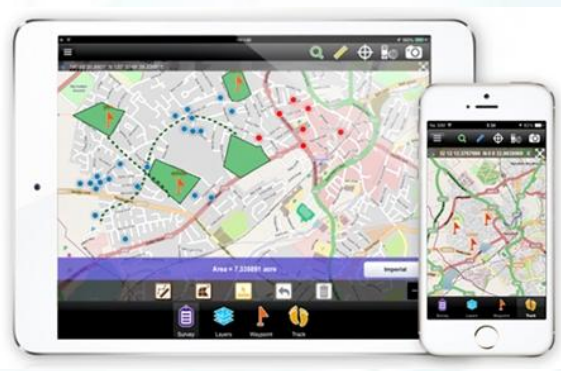

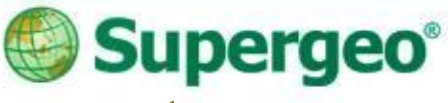

# **Questions & Comments**

- During the presentation, you may share your comments or questions by typing in the box on the right of your screen.
- Or, you may drop us an email to: staff@supergeotek.com and we will answer you shortly.

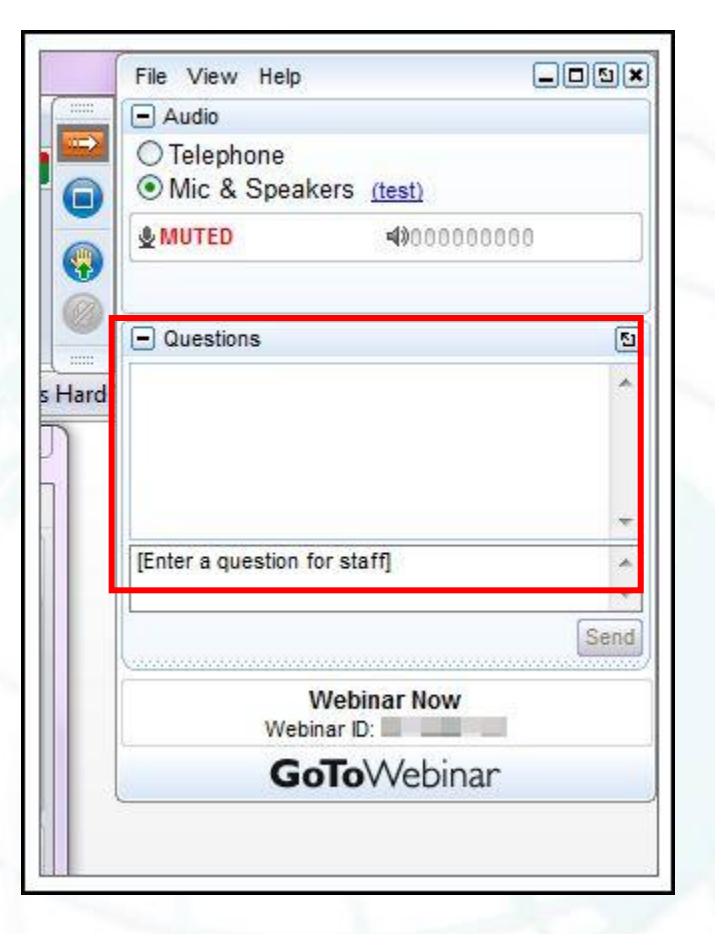

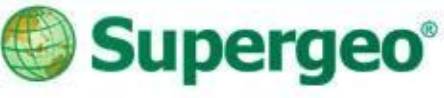

## **Mobile GIS Application**

- A lightweight GIS system on your mobile devices
- Specifically designed for field works

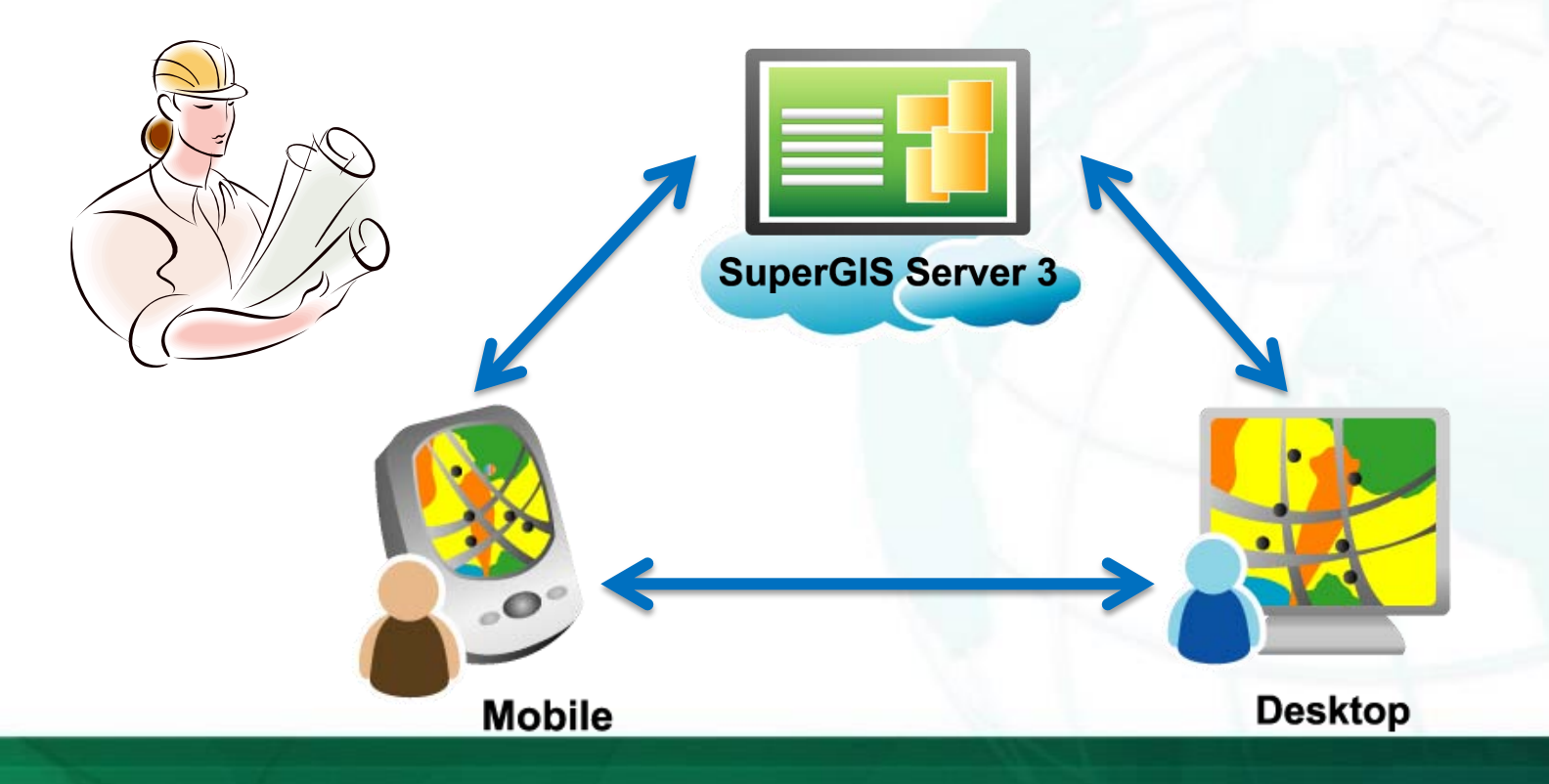

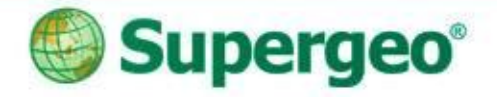

## Agenda

#### Integrated Agriculture Survey with SuperSurv

- Survey project with various coordinate systems
- Customizable field operations and data collection
- Convenient data query and measurement

#### Survey anytime, anywhere

- Ready to survey with efficient online map tool
- Spatial guiding tools for precise navigation

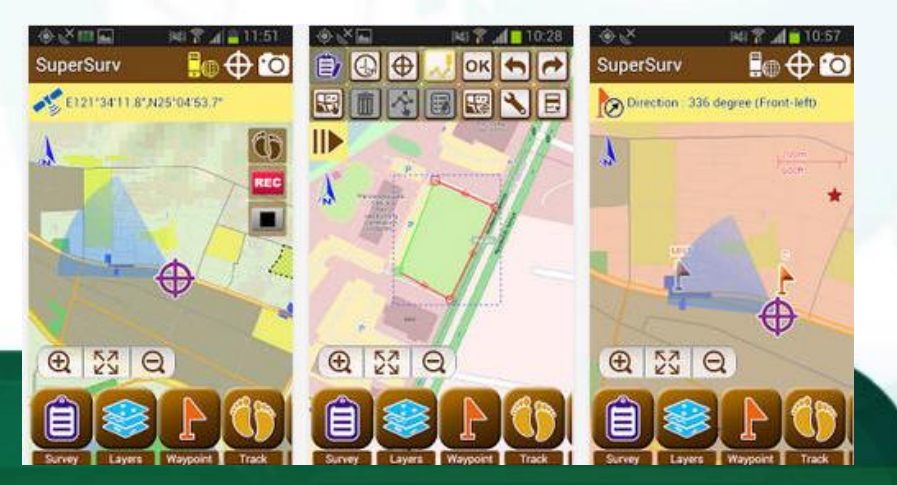

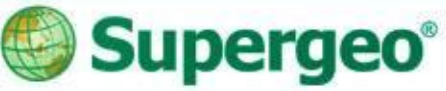

## **Demonstration Cases**

- Two live demonstrations and topics by SuperSurv (iOS):
  - Integrated Agriculture Survey by SuperSurv
    Main function frames for field survey
  - Survey with Online map project
    ✓Quick survey and convenient toolset

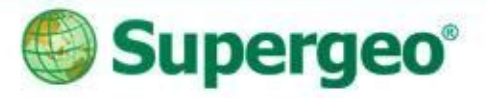

## Live Demostration #1

#### Integrated Agriculture Survey by SuperSurv

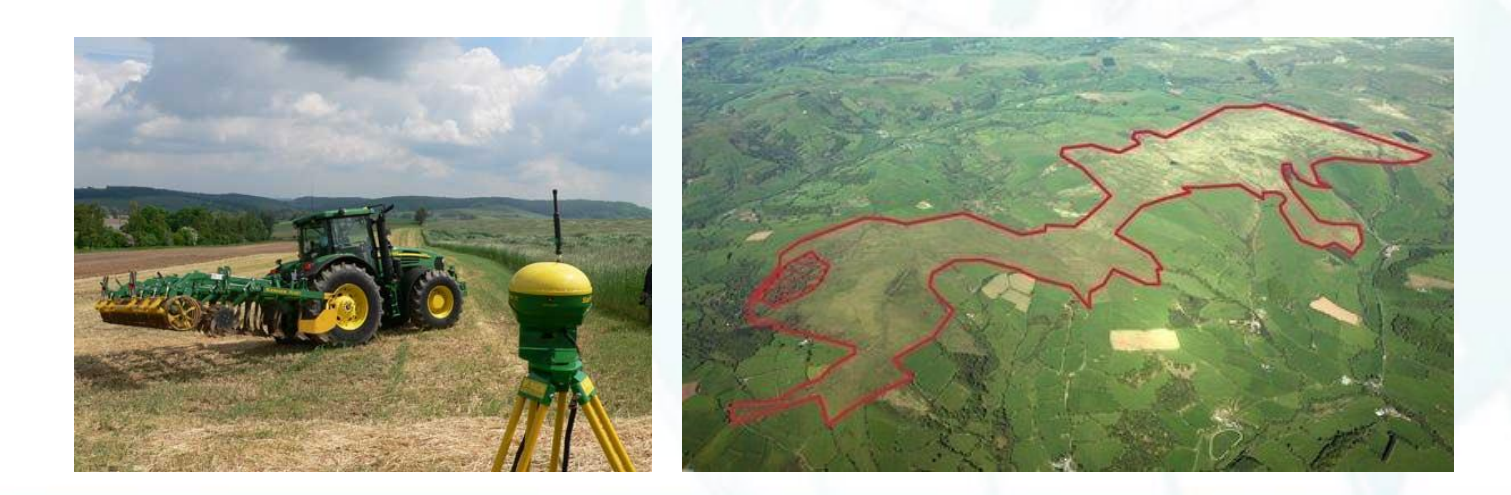

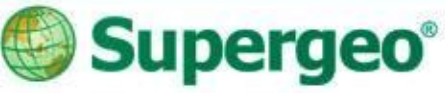

## **Agriculture Field Survey**

#### Scenario

- Perform a streamlining and convenient agricultural field survey with iOS devices
- The survey will include soil texture spot-survey and crops condition survey in rural area

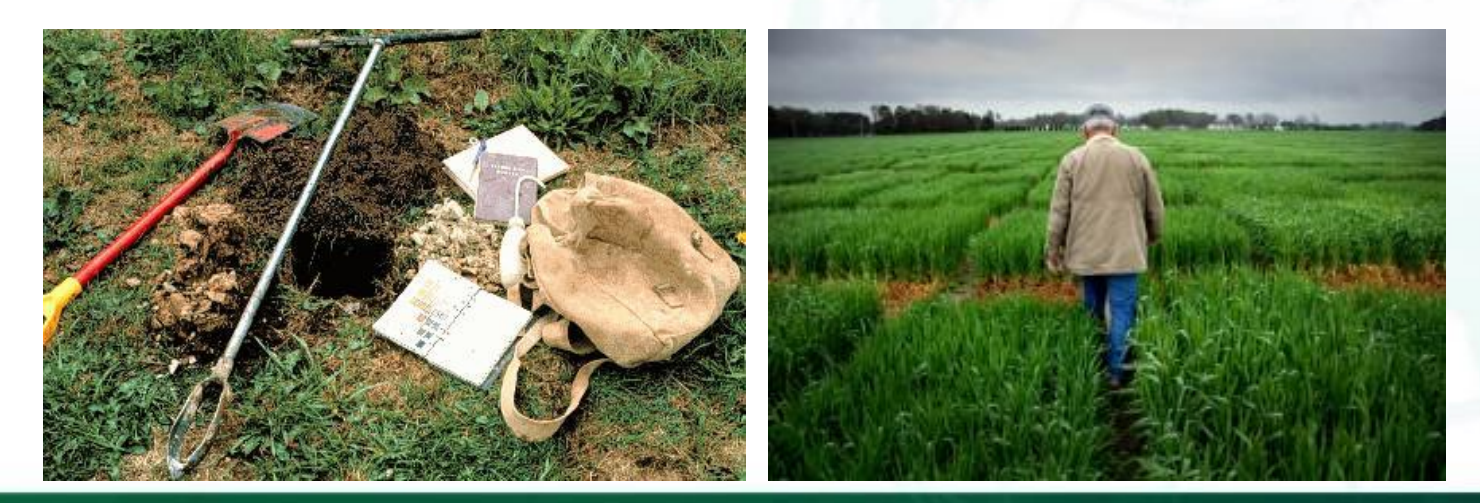

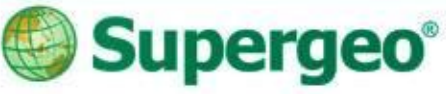

## **Agriculture Field Survey**

### A survey project with

- Customized Coordinate system
- Cached Map and Layers ready for survey
- Point layer built with custom attributes
- Data collecting and update
- On-screen query and measurement

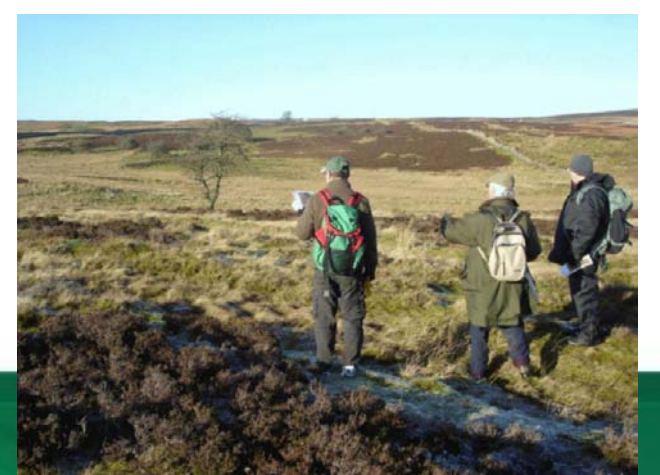

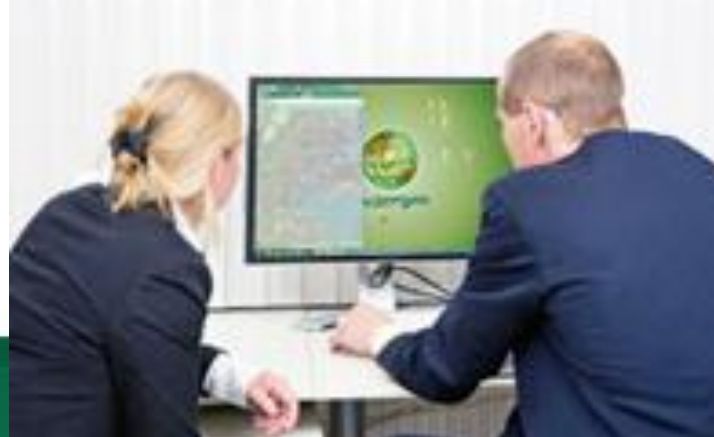

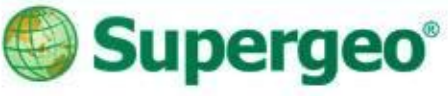

## **#01 Start With SuperSurv**

## Setting Project

- Creating a project environment before the survey is very important
  - ✓ All data and media will be stored within your project folder
- To decide the spatial reference system and the purpose of your project, you may create:
   New Project with optimized spatial reference
  - ✓ Online Map Tool Project with OpenStreetMap

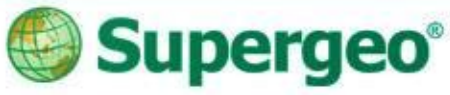

## **#02 Preparation before survey**

- Base map preparation of survey
  - STC and SGT Map Cache File supported
  - Create your own base map by SuperGIS Desktop Cache Generator
  - Simply use iTunes to import base map files

| Cache Setting Scale Definition                          | Add               | Extent<br>Lower left X: 3063                                                  | 01.659565679                                                                              |              |        |
|---------------------------------------------------------|-------------------|-------------------------------------------------------------------------------|-------------------------------------------------------------------------------------------|--------------|--------|
| 1:625<br>1:1250<br>1:2500<br>1:5000<br>1:10000          | Remove<br>Suggest | Lower left Y: 2775<br>Left:<br>306301.659565679<br>Right:<br>308586.159565679 | 836.94818285<br>Top:<br>2775836.94818285<br>Bottom:<br>2774046.94818285<br>Current Extent |              | iTunes |
| Image Setting<br>Format: <u>image/png</u><br>Width: 512 | ▼ Qual<br>Heig    | ity: 75<br>ht: 512                                                            | OK<br>Cancel                                                                              | STC Base Map |        |

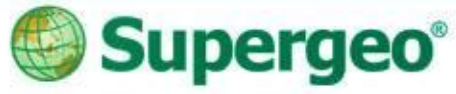

## **#02 Preparation before survey**

#### Base map preparation

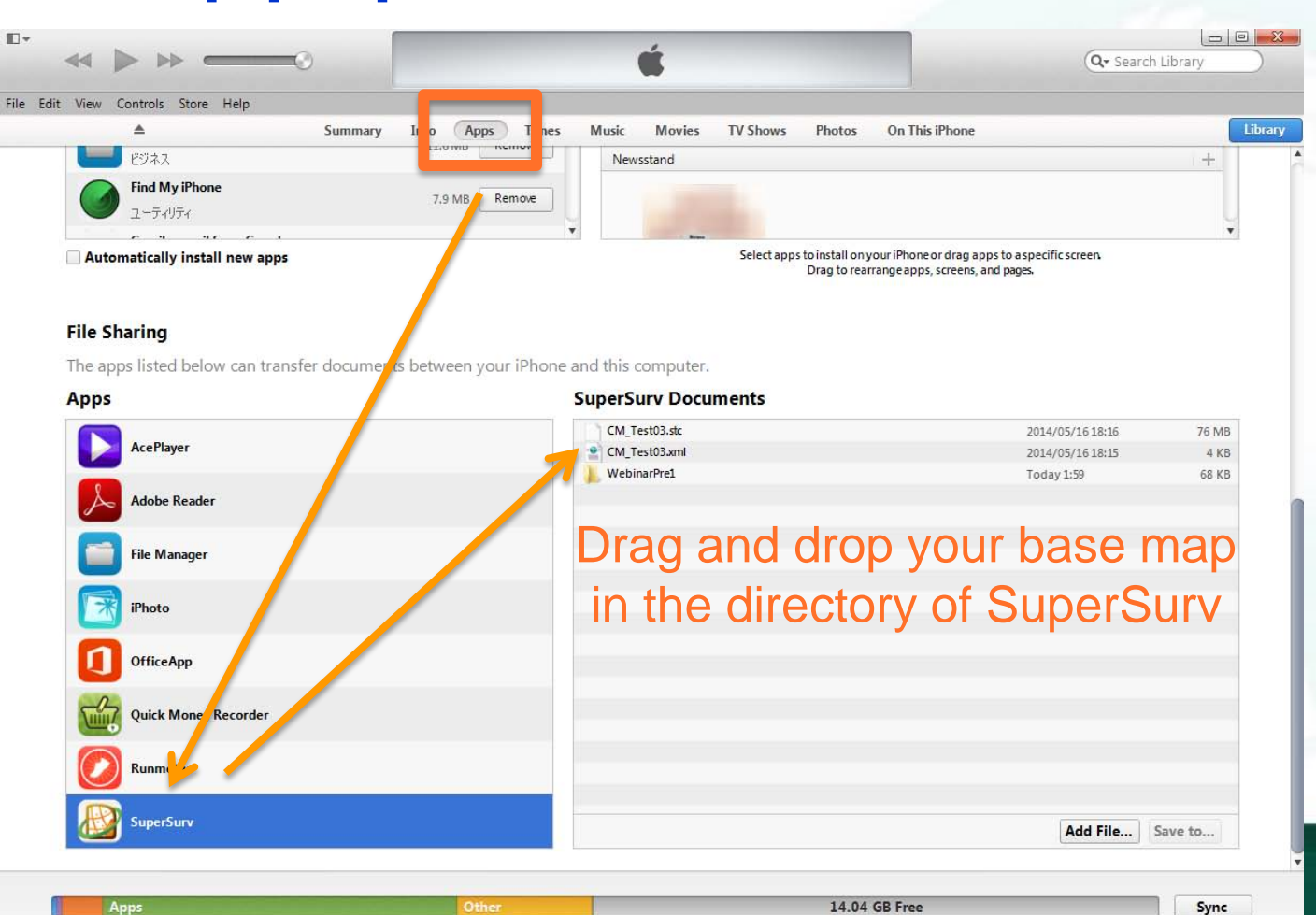

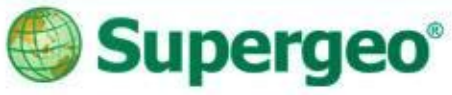

## **#02 Preparation before survey**

- Bring in the former survey data
  - All the layer files should be stored in the "Layers" folder within the project
  - Both .GEO and .SHP format are supported
  - Layers could be imported by Dropbox and other tools
  - Dropbox APP would be needed

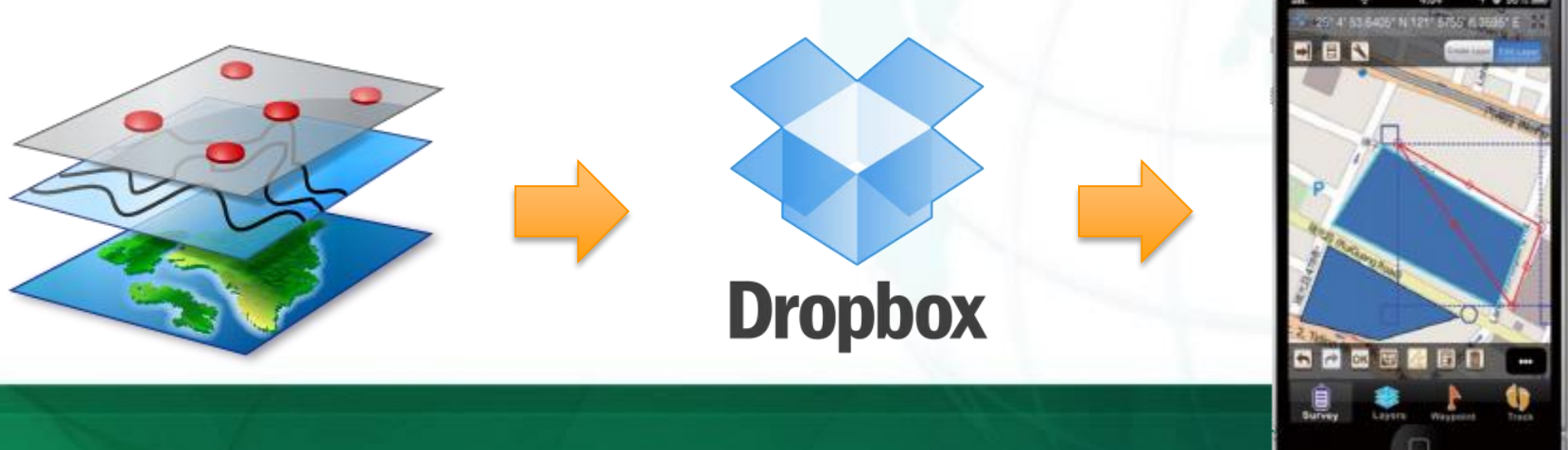

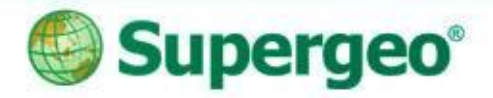

## Demonstration

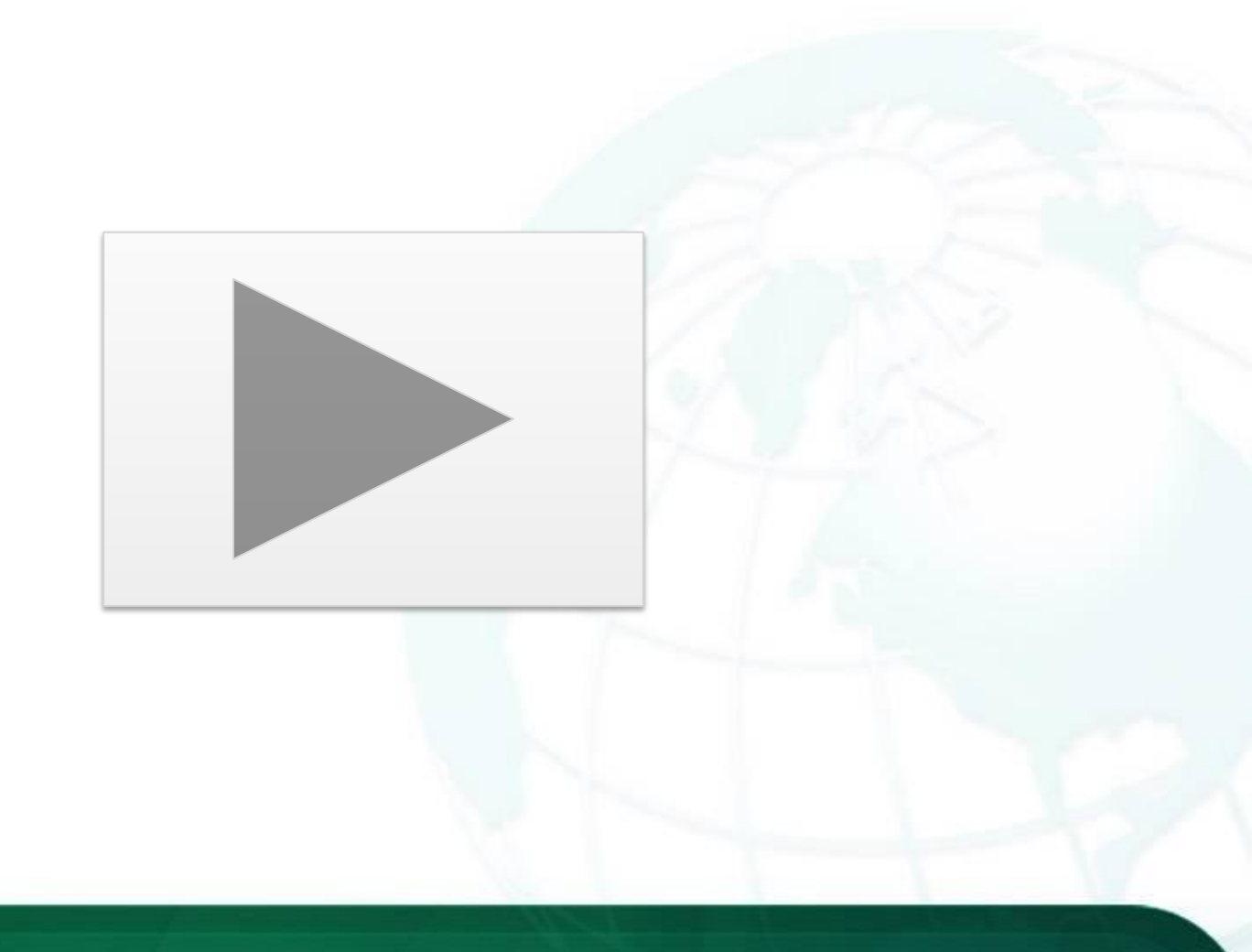

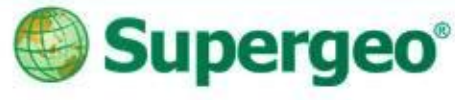

## **#03 Layer creation & customization**

#### Layer Creation and Management

- SuperSurv allows user to create point, line and polygon layers
  - GEO or .SHP format with customized code pages
- Changeable symbology and layer order

#### Customization of Attribute table

Manage and customize the attribute table easily

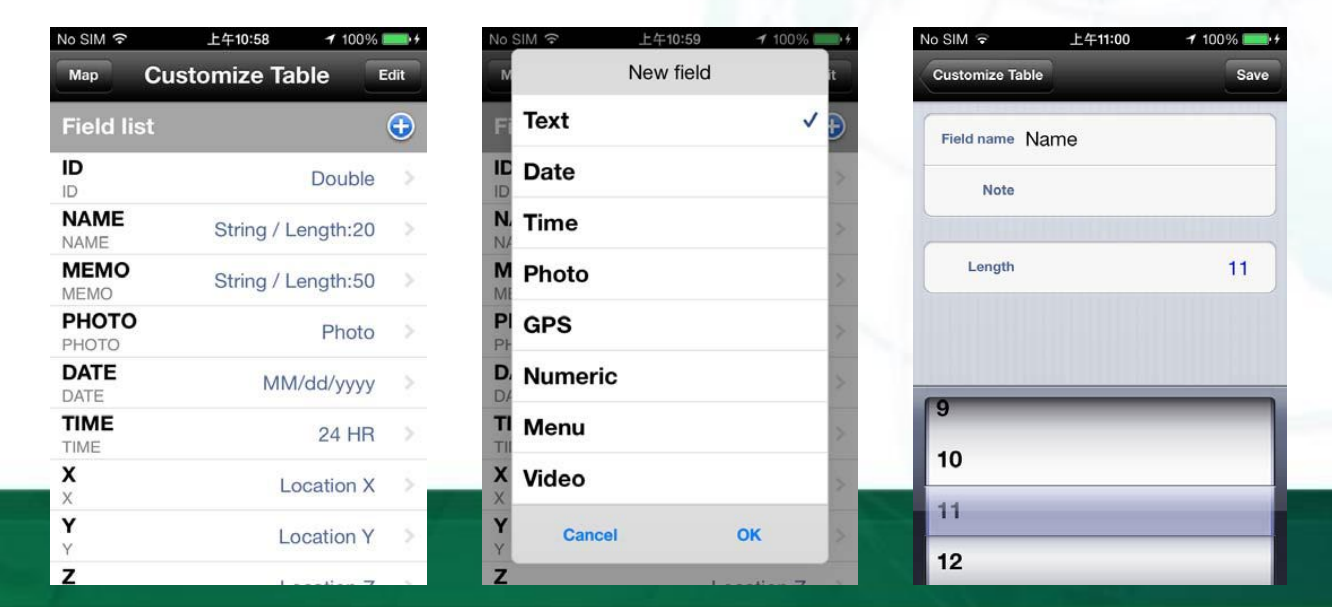

# **#04 On-field Data Collection**

#### Data collection with GIS & Survey tools

- Switchable layers within project for editing and modification
- Automatic feature collection via GPS, or manually input the vertex one by one.

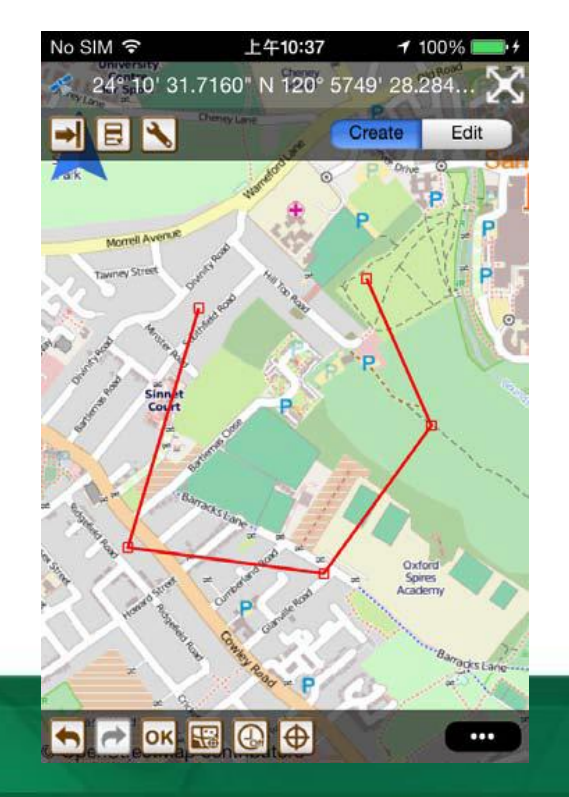

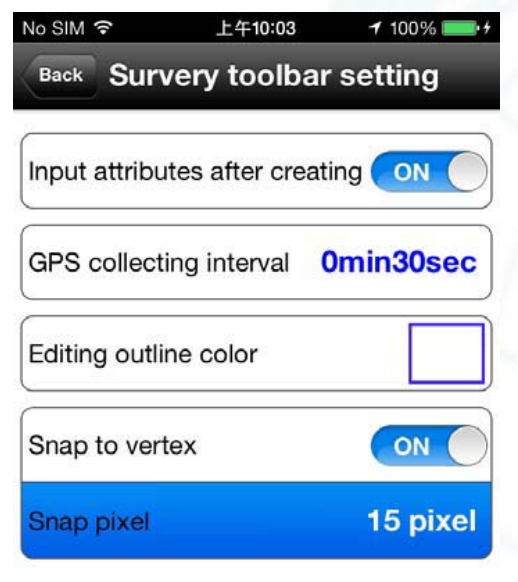

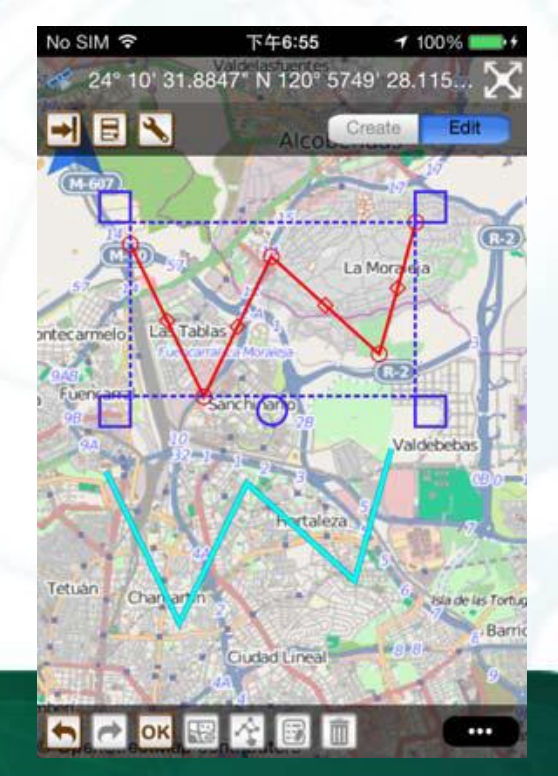

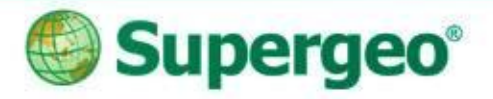

## **#05 Geo-tagging**

#### Take photos with camera in field survey

- Record the environment at or around the spot
- Record coordinate information to EXIF information of the photo

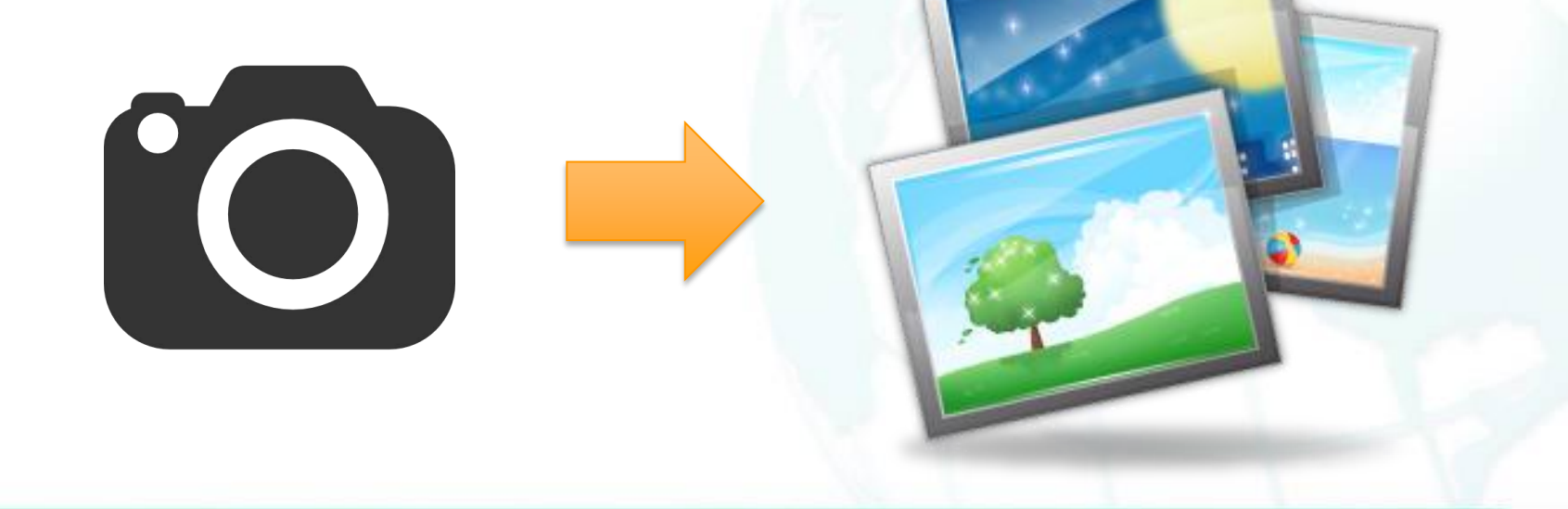

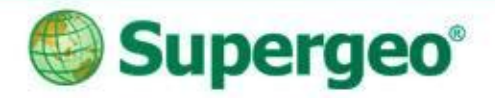

## **Demonstration**

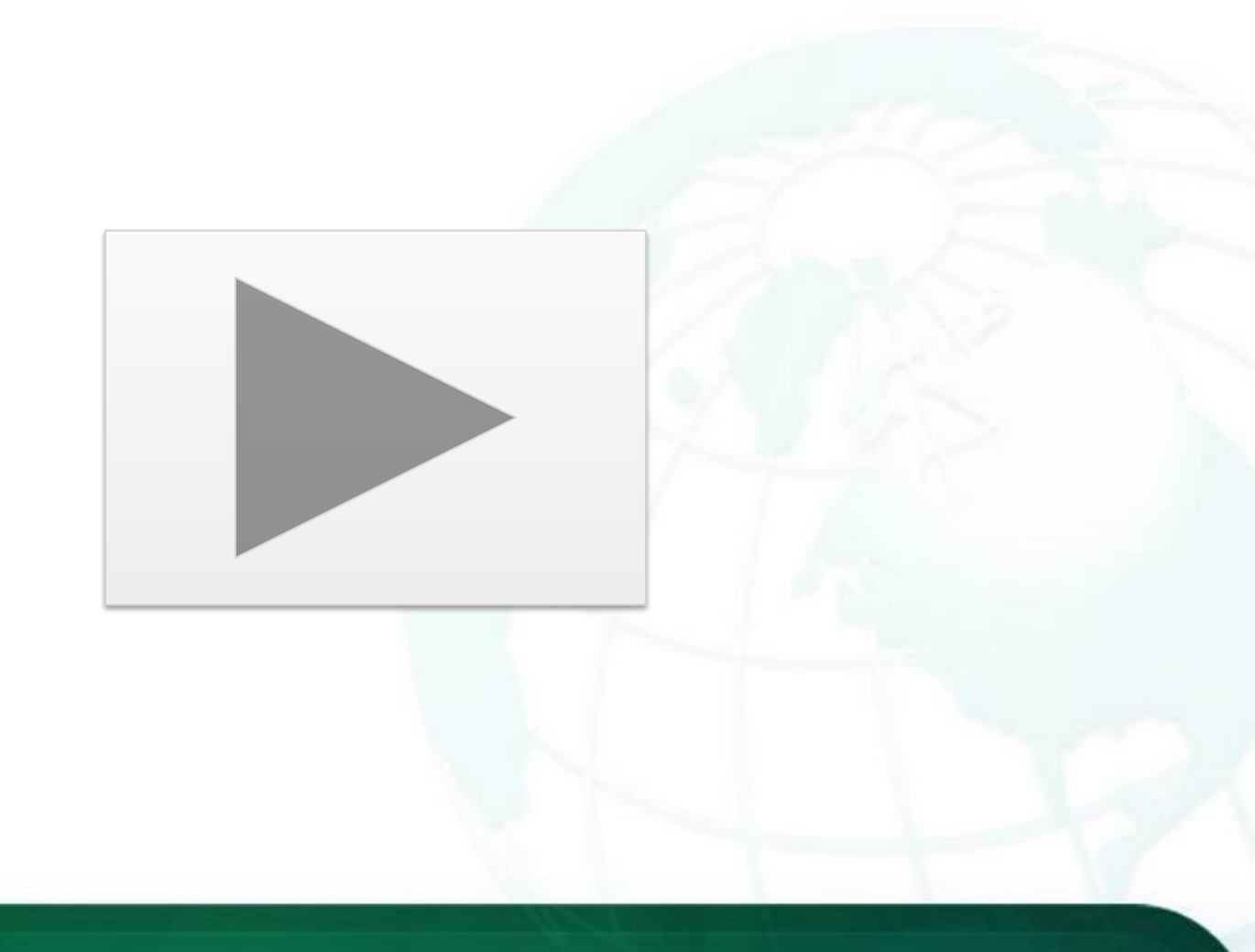

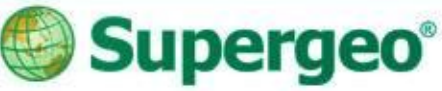

## **#06 Quick Data Query**

- Quick data query tools in SuperSurv
  - Attribute Query
  - Identify Query
  - Query Settings allow user to perform more precise and efficient on-screen query

| No SIM <b>令</b> 下午3:29       | <b>1</b> 100% ■●+ | No SIM 🗢 | 下午3:29      | <b>1</b> 100% <b>■</b> • + | No SIM 🗟 | 下午3:32 | 🕇 100% 🔜 4 |
|------------------------------|-------------------|----------|-------------|----------------------------|----------|--------|------------|
| Ξ 🤍 🧪 🕀                      |                   | Back     | Polygon.geo | Query                      | ·O       | ID     | 1          |
| 24° 10' 31.6910" N 120° 5749 | ' 28.309 🗙        | PHOTO    |             | J                          | 21 🔀     | NAME   | В          |
| aza de España                | 64                | DATE     | Start ~     | End                        | W AR     | мемо   |            |
| Madrid                       | TE 3_             | TIME     | Start ~     | End                        |          | рното  |            |
| 173                          | Moratala          | AREA     |             |                            |          |        |            |
| Arganzue                     |                   | м        | d           | Í                          | 12       | DATE   | 01/20/2014 |
| 28                           |                   |          |             |                            | 2        | TIME   | 15:21      |
| Usera 12712G                 | oe vallecas       | QWE      | RTYU        | ΙΟΡ                        |          | LENGTH | 7709.976   |
| 5<br>Orcasitas               |                   | AS       | DFGH        | JKL                        |          |        |            |
| © Operative Contractors      |                   | φZ       | ХСVВ        | N M 💌                      |          |        |            |
| Survey Layers Waypoint       | t Track           | 123 🌐    | space       | return                     | Track    |        |            |

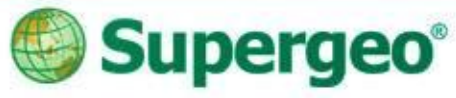

## **#07 On-Screen Measurement**

#### Measurement tools in SuperSurv

- Length Measurement
- Area Measurement
- Feature Measurement

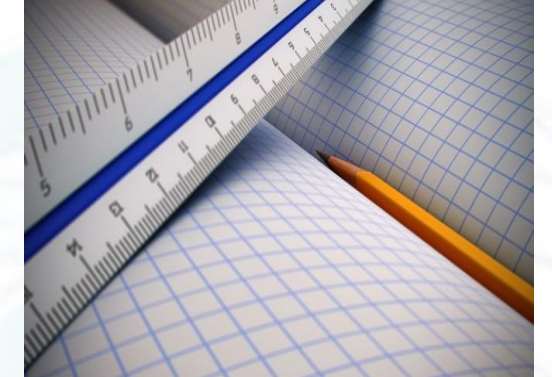

Switchable metric units and imperial units

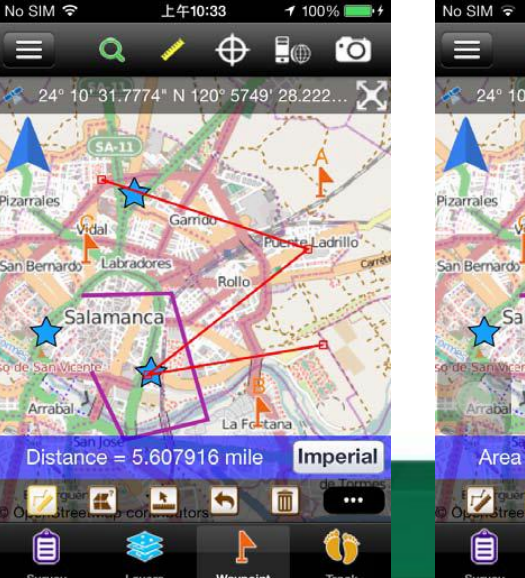

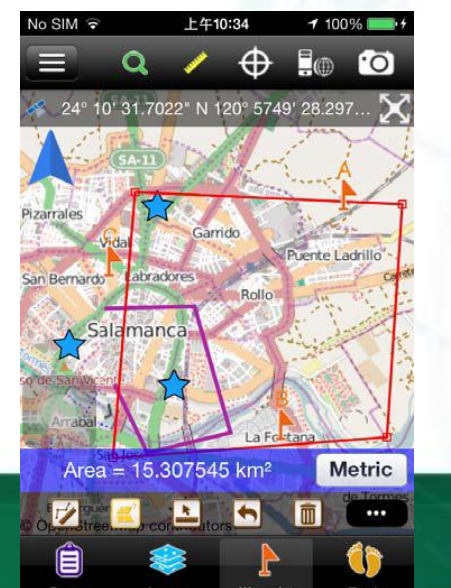

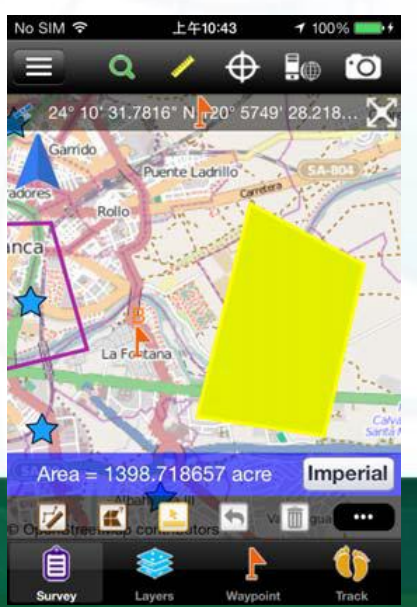

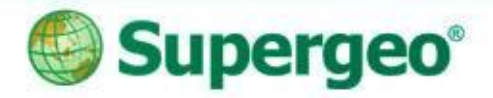

## Demonstration

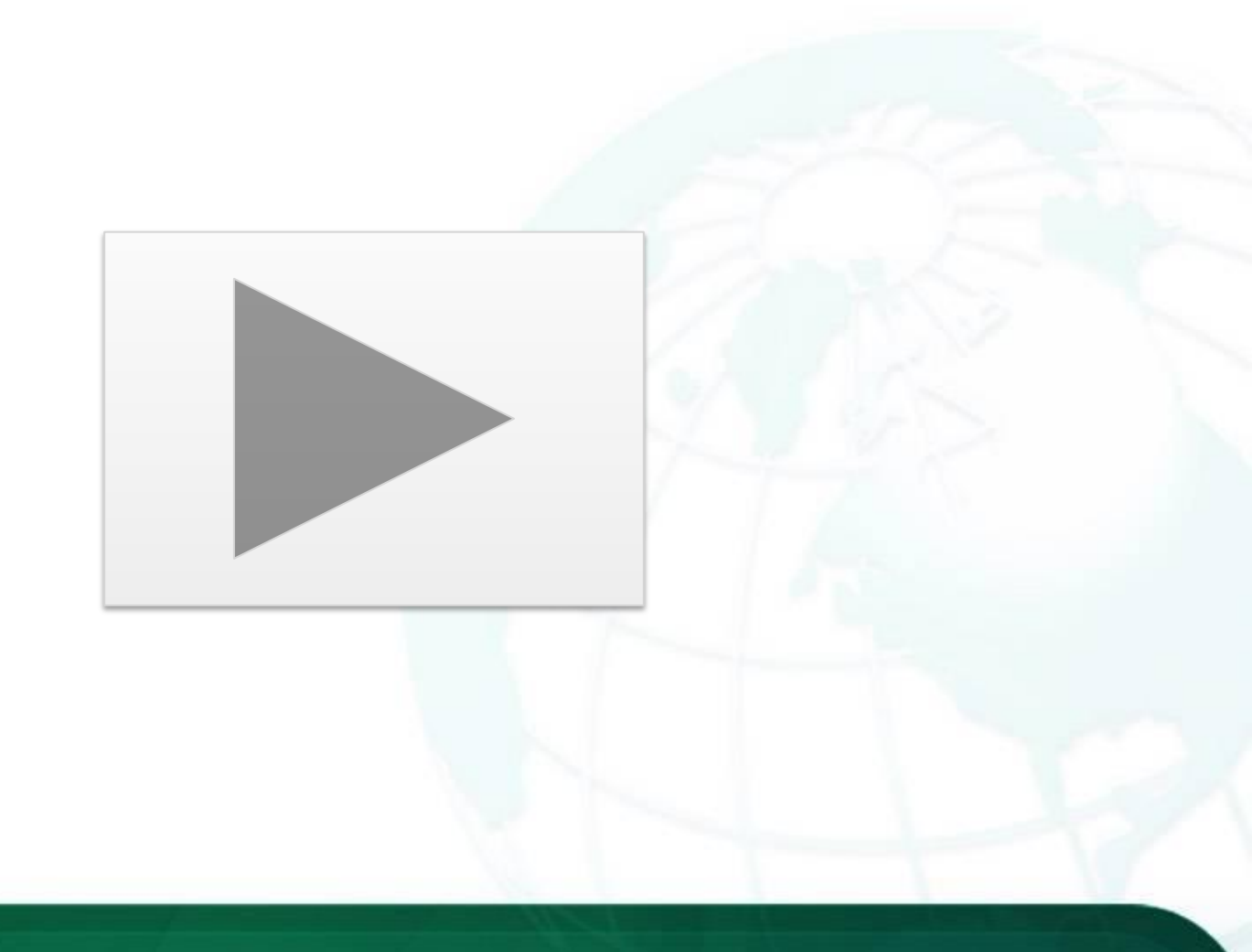

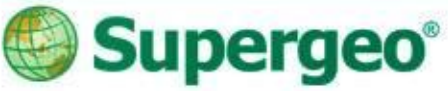

## **#08 Post Survey Progress**

#### Export your survey data

- Export the survey project folder by iTunes
- Photos can also been exported independently

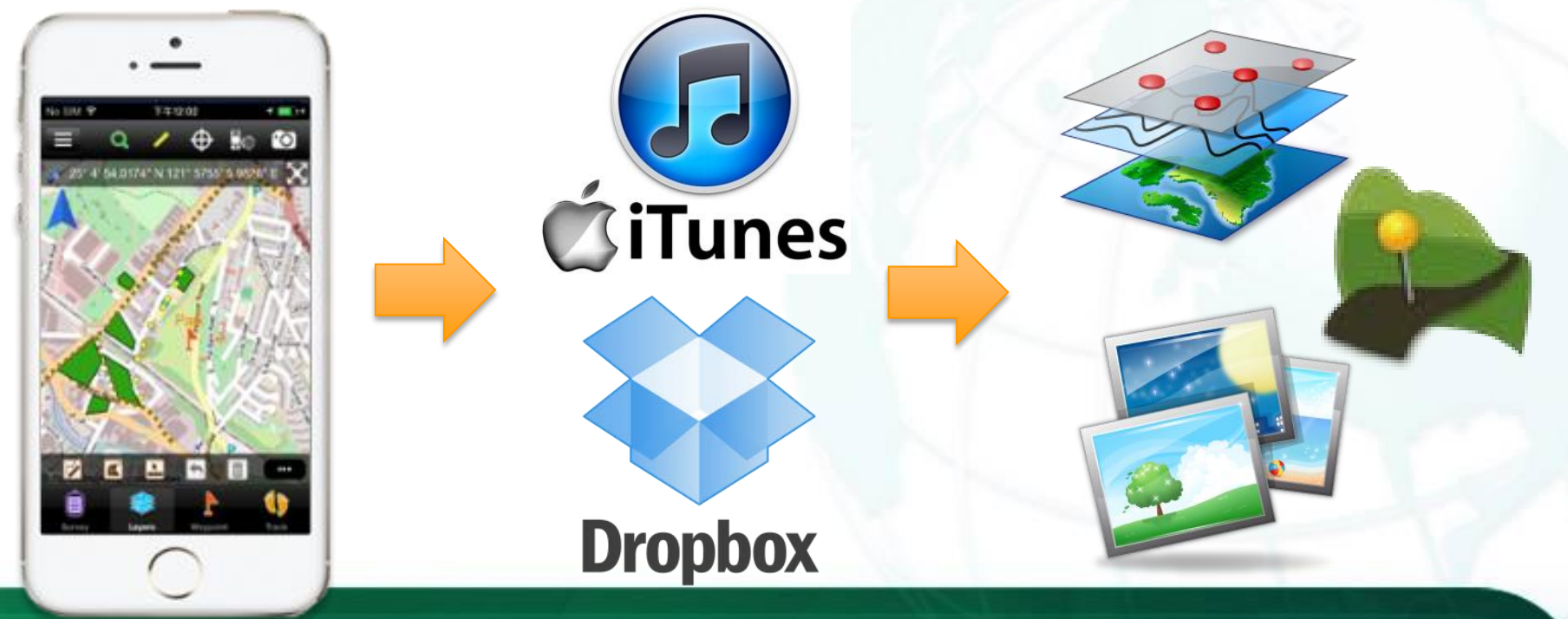

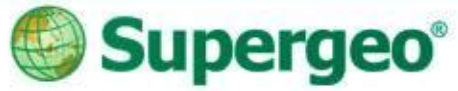

## **#08 Post Survey Progress**

#### • Export your survey data

| ovies TV Shows Photos On This iPhone                                                                                                    | +                                                                                          |
|----------------------------------------------------------------------------------------------------|--------------------------------------------------------------------------------------------|
| ovies TV Shows Photos On This iPhone d Select apps to install on your iPhone or drag apps to aspecific screen. Drag to rearrange apps, screens, and pages. | +                                                                                          |
| d<br>Select apps to install on your iPhone or drag apps to a specific screen.<br>Drag to rearrange apps, screens, and pages.                               | +                                                                                          |
| Select apps to install on your iPhone or drag apps to aspecific screen.<br>Drag to rearrange apps, screens, and pages.                                     | tion<br>T                                                                                  |
| Select apps to install on your iPhone or drag apps to aspecific screen.<br>Drag to rearrange apps, screens, and pages.                                     |                                                                                            |
|                                                                                                    |                                                                                            |
|                                                                                                    |                                                                                            |
| puter.                                                                                                    |                                                                                            |
| Documents                                                                                                    |                                                                                            |
| stc 2014/05/16 18:16                                                                                                    | 76 MB                                                                                      |
| kml 2014/05/1618:15                                                                                                    | 4 KB                                                                                       |
|                                                                                                    |                                                                                            |
|                                                                                                    |                                                                                            |
|                                                                                                    |                                                                                            |
|                                                                                                    |                                                                                            |
|                                                                                                    |                                                                                            |
| Add File . Sa                                                                                                    | ve to                                                                                      |
|                                                                                                    | puter.<br>Documents<br>sta 2014/05/16 18:15<br>2014/05/16 18:15<br>1 Today 159<br>Add Filt |

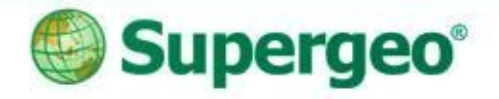

## Reviews #1

- Preparation of field survey
- Field Layer management and survey
- Quick and convenient data query
- On-screen measurement with ease

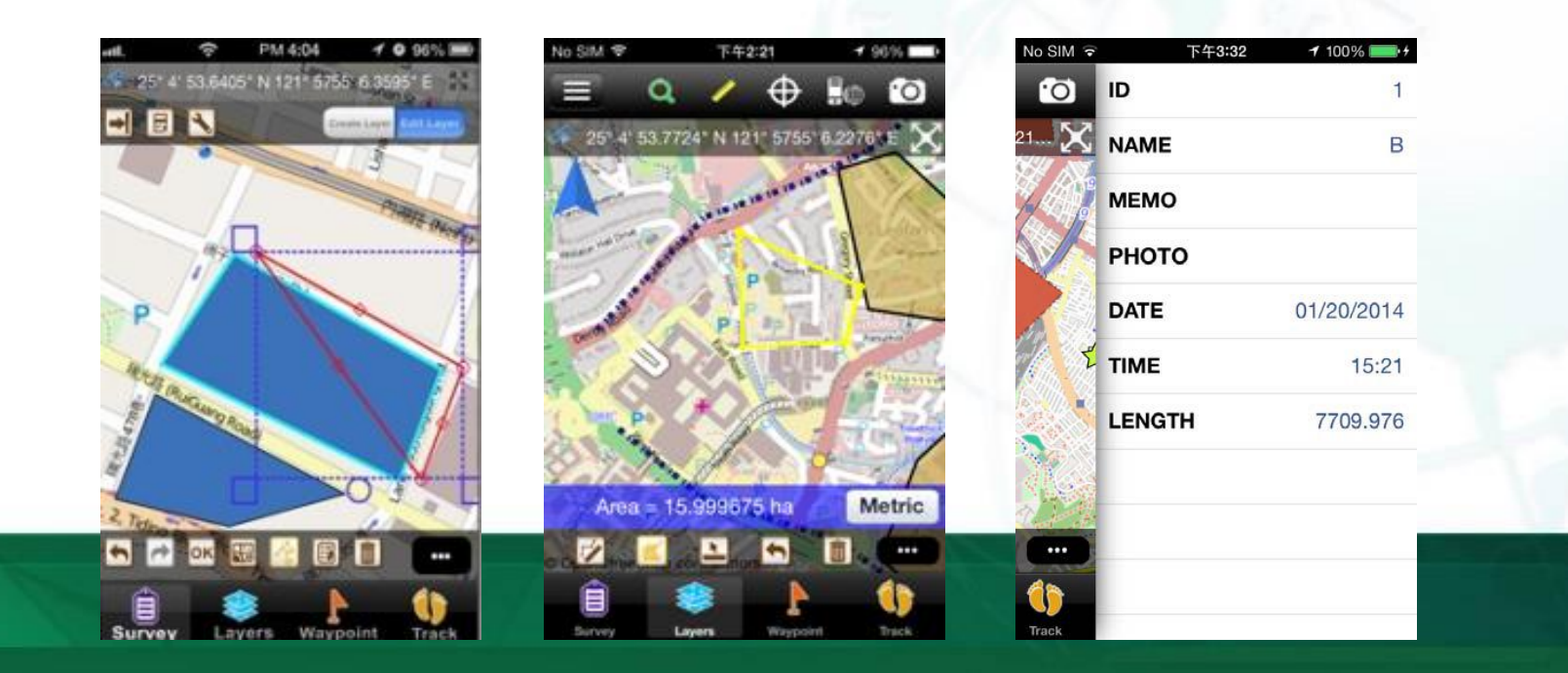

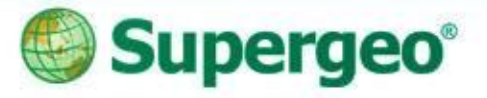

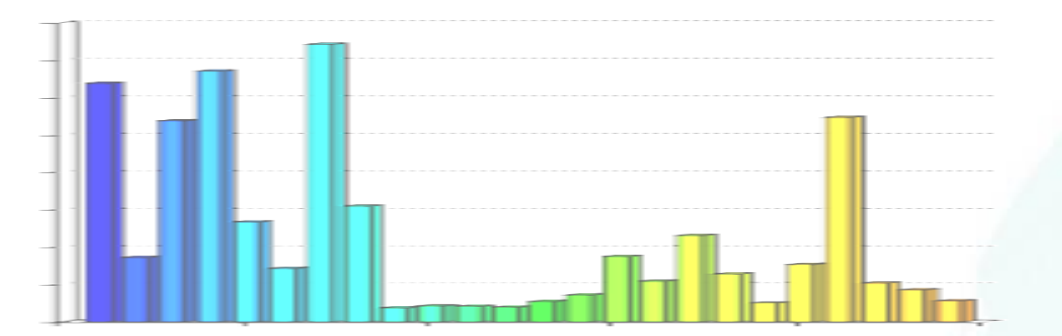

#### **BREAKTIME: QUICK POLL**

#### You Tube Subscribe SupergeoTV now! http://www.youtube.com/user/supergeotv

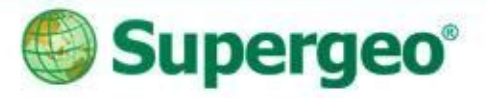

## **Live Demostration #2**

#### Precise survey with SuperSurv, anytime anywhere

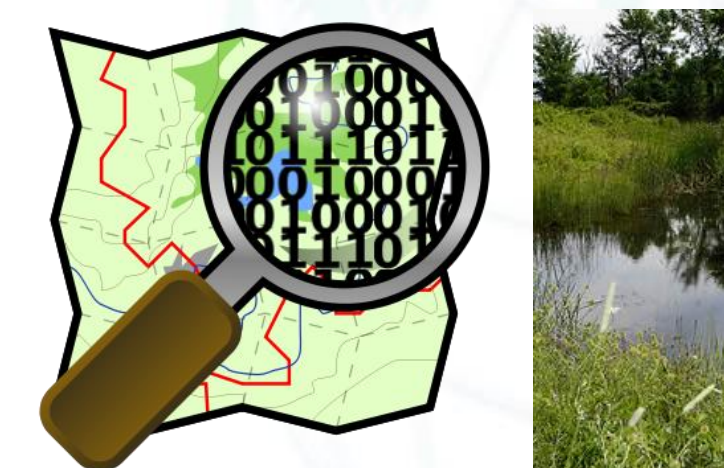

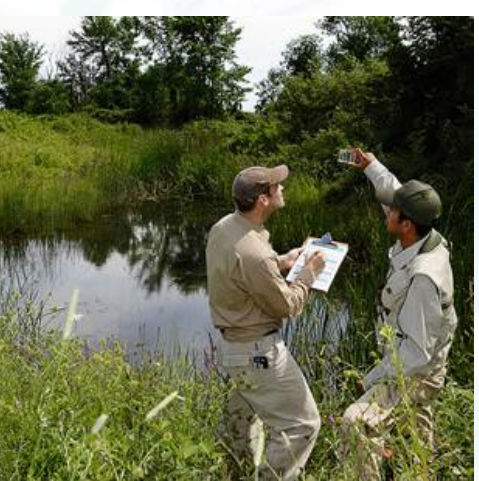

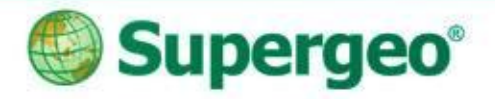

#### **Precise & Convenient Survey with SuperSurv**

#### Scenario

- Perform a live survey, in front of our office (front yard)
- Survey with SuperSurv quickly

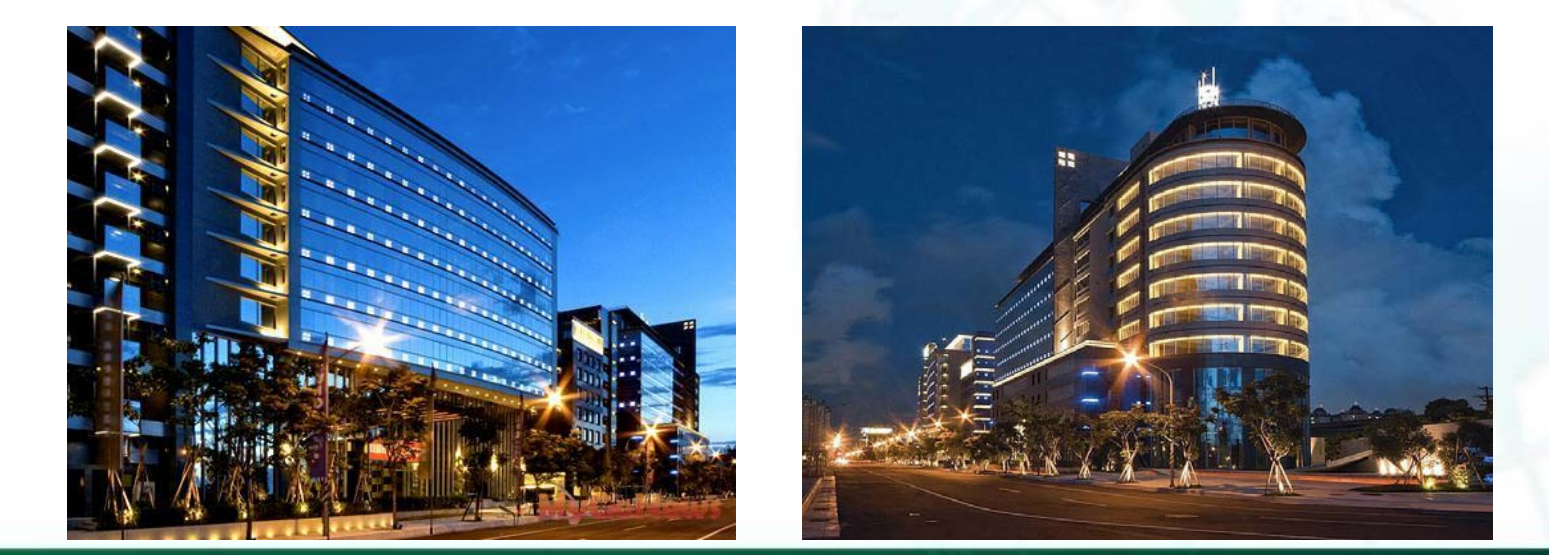

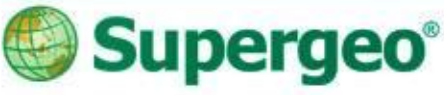

## **#01 Online Map Project**

## Project with Online base map

#### Survey powered by OpenStreetMap

- Ready-to-go anytime, anywhere.
- Four different kinds of base map supported
- ✓ Field work with Web Mercator coordinate system

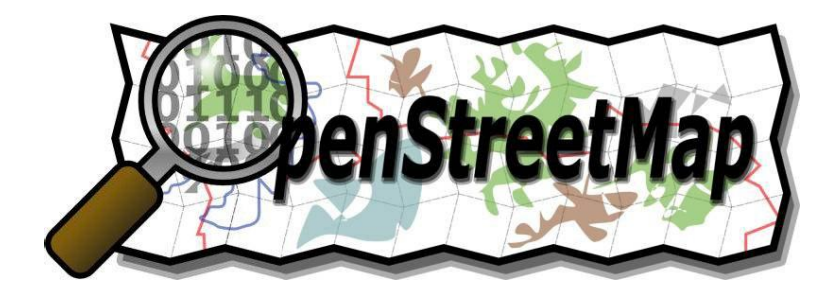

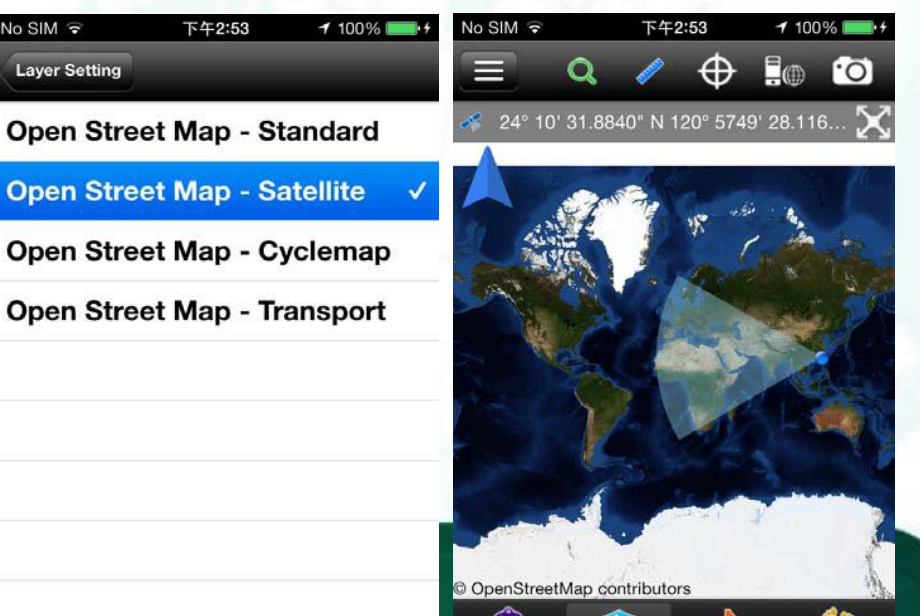

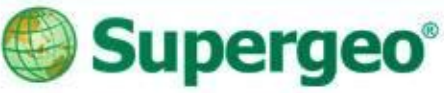

## **#02 Spatial Guiding**

## Ways to your destination

- > Adding waypoints on your screen
- Manually tapping
   Add by GPS automatically
   Import waypoints from files
   Pan to the specific waypoint
   Waypoint guidance
- > Waypoint guidance
- > Augmented Reality (AR)

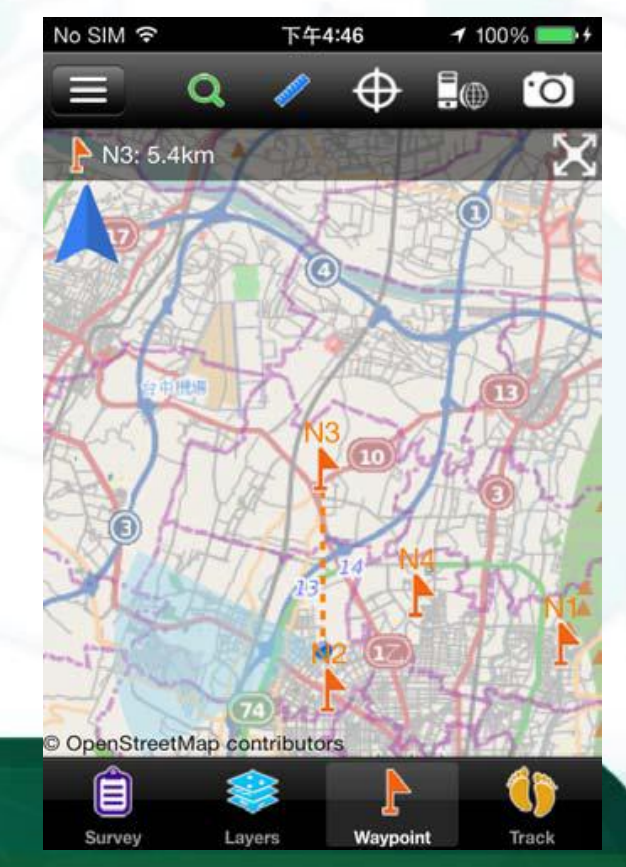

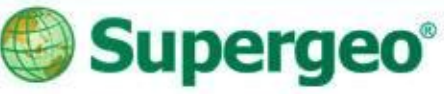

## **#02 Spatial Guiding**

- Activate Augmented Reality (AR) in Camera
  - Waypoints within 1000 meters from your position will show up as tags, allowing you to vividly observe points of interests

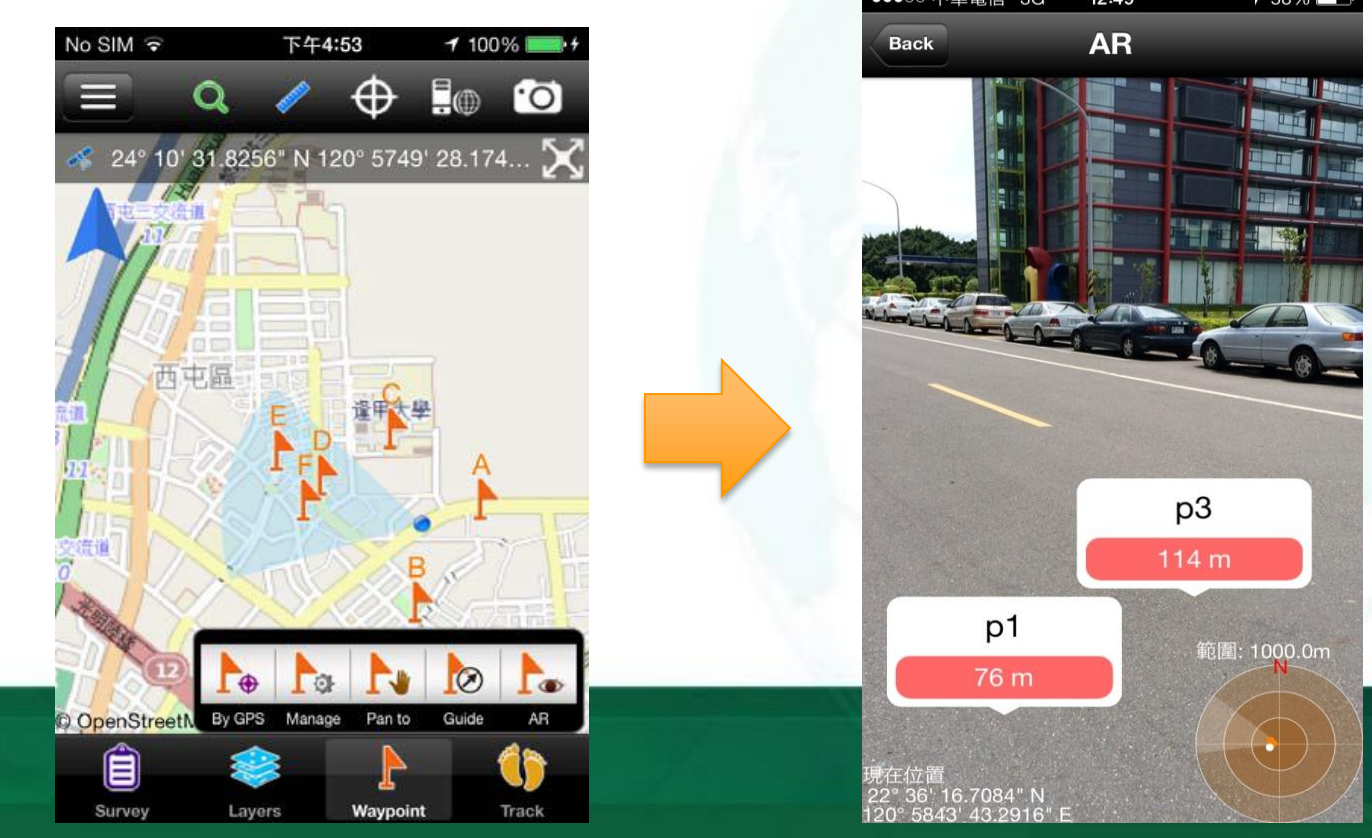

34

# Supergeo<sup>®</sup>

## **#03 Record your Track log**

#### Track recording for your report

- Track Recording function
- Record the track of GPS and save as point layer (\*.kml) and line layer (\*.shp)
- The file could be found in the Track folder within the project folder

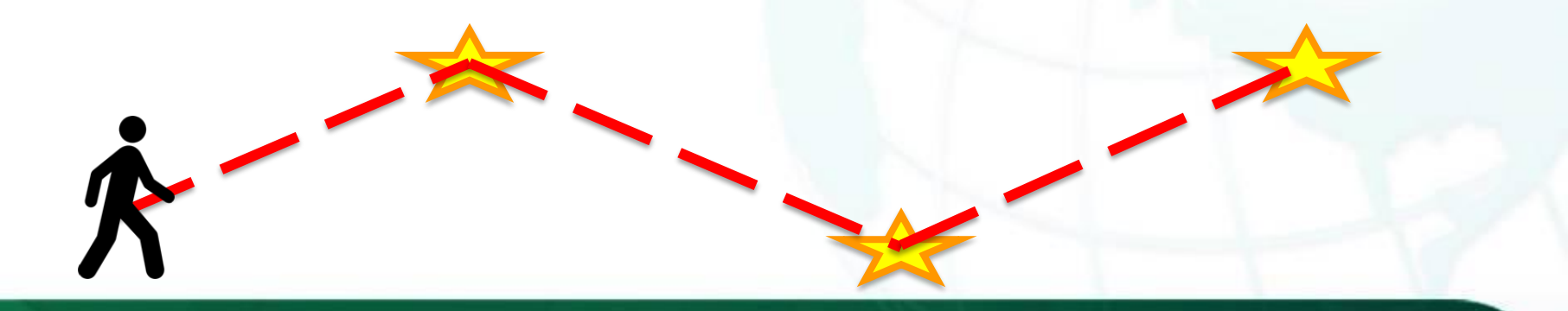

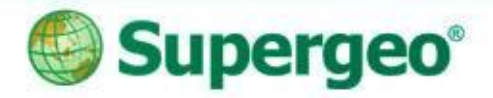

## Demonstration

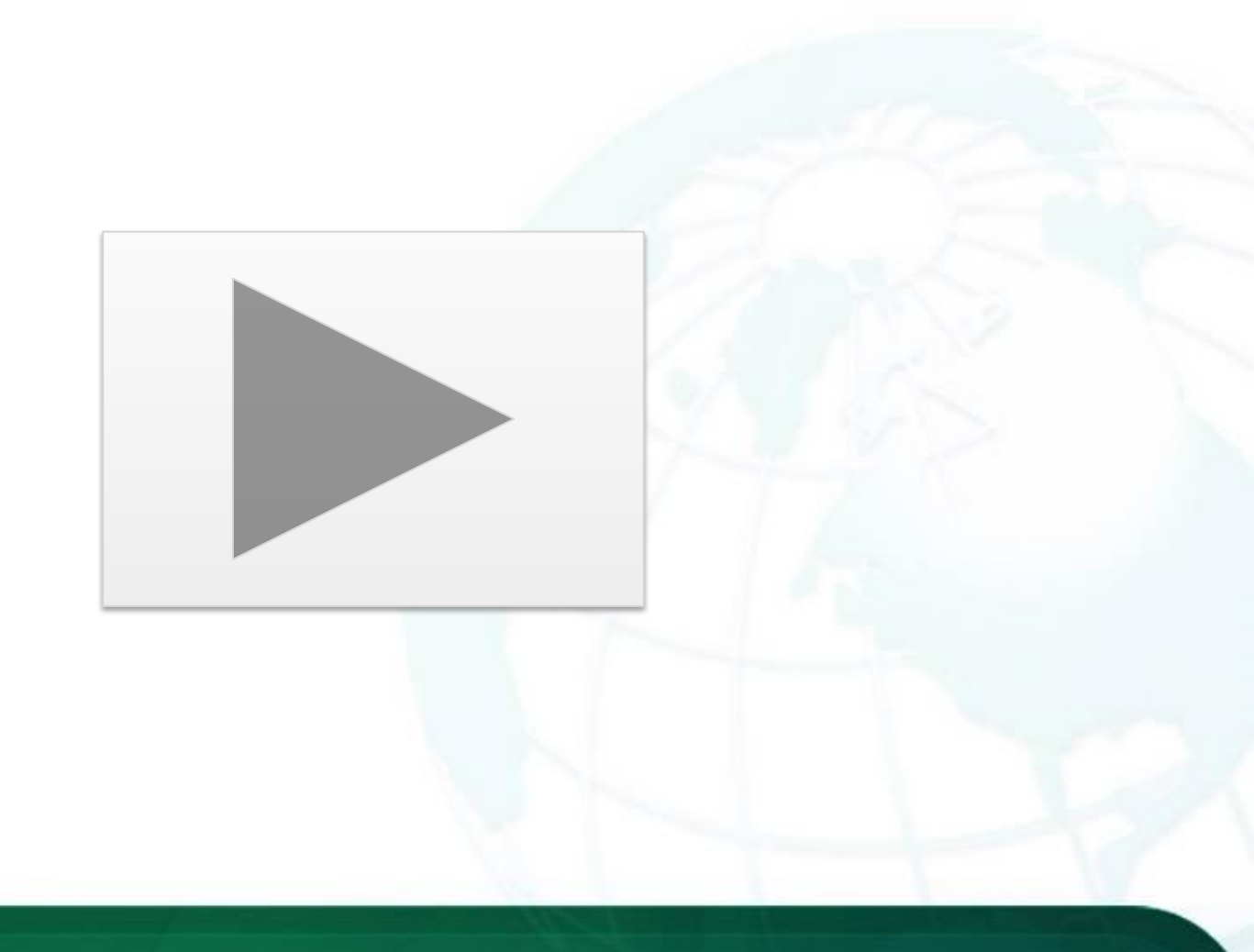

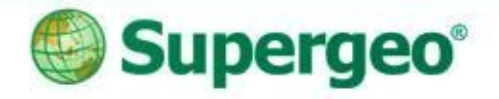

## Reviews #2

- Online Map for easy survey
- Spatial guiding for direction and distance
- Tracklog and photo collection with GPS device

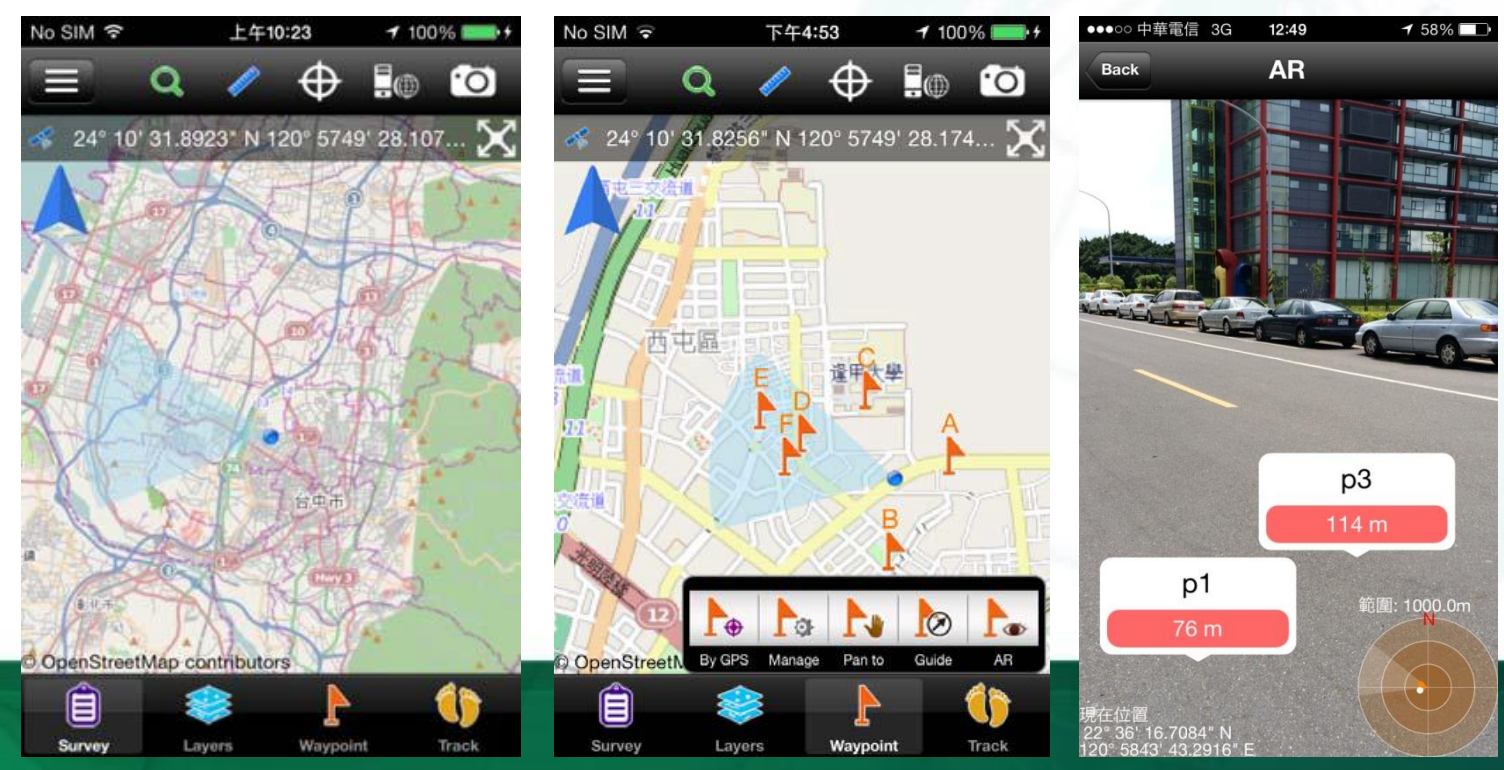

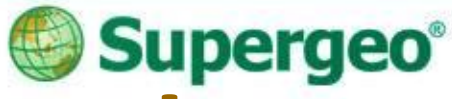

## 2 editions to fit your needs:

|                                              | 👘 SuperSurv 🚇 | SuperSurv M3 🕓 |  |
|----------------------------------------------|---------------|----------------|--|
| Vector data (GEO, SHP) support               | ×             | ×              |  |
| Offline data display and edit                | ×             | ×              |  |
| GPS and e-compass                            | X             | ×              |  |
| GPS track record (KML, SHP)                  | ×             | ×              |  |
| Length, area, and feature measurement        | X             | ×              |  |
| Global coordinate system support             | ×             | ×              |  |
| Waypoint management                          | ×             | ×              |  |
| OpenStreetMap as basemap                     | ×             | ×              |  |
| Identify and attribute Query                 | ×             | ×              |  |
| Display SuperGIS Server map service          | ×             |                |  |
| Edit and synchronize SuperGIS Server service | X             |                |  |

Free trial of both SuperSurv and SuperSurv M3 is available on App Store,
 Google play and Supergeo website.
 Full-function: 7 days

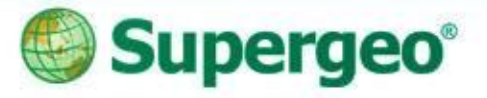

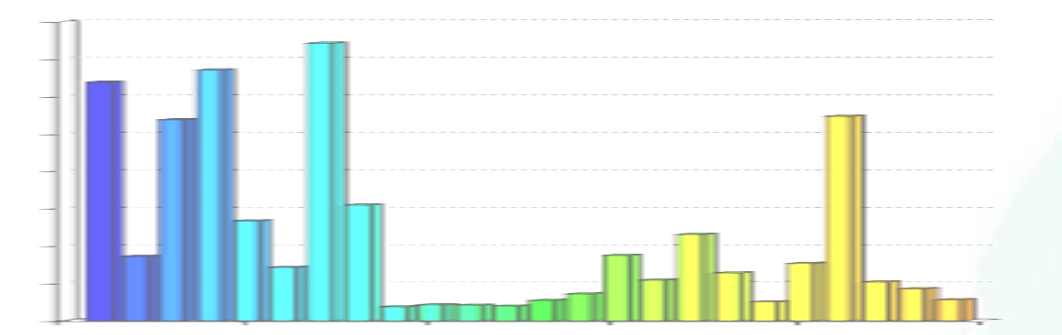

#### **BREAKTIME: QUICK POLL**

#### You Tube Subscribe SupergeoTV now! http://www.youtube.com/user/supergeotv

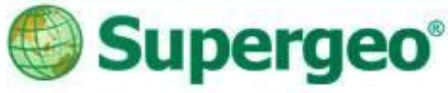

a

Features

View More by This Developer

iTunes Charts

...More

## How to get SuperSurv

#### • iOS users:

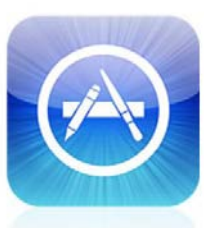

**App Store** 

#### iTunes Preview

#### SuperSurv M3

By Supergeo

Store

Open iTunes to buy and download apps.

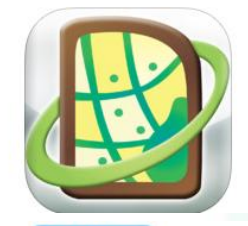

🚹 This app is designed for both

Languages: English, Traditional

Seller: SuperGeo Technologies

**Compatibility:** Requires iOS 6.1 or later. Compatible with iPhone, iPad, and iPod touch. This app is optimized for

**Customer Ratings** 

We have not received enough

ratings to display an average for

© Supergeo Technologies

View In iTunes

iPhone and iPad

Category: Productivity Released: Apr 08, 2014 Version: 3.2.002 Size: 7.4 MB

\$99.99

Chinese

iPhone 5.

Inc.

Inc. Rated 4+

#### Description

Mac

SuperSurv M3 is the spatial data collection App developed by Supergeo Technologies Inc Supergeo Technologies Inc. is a leading global provider of GIS software and solutions. Since the establishment, Supergeo has dedicated to providing state-of-the-art geospatial technologies and comprehensive services for customers around the world.

iPad

iTunes

Overview

#### SuperSurv M3 Support )

iPod

iPhone

Screenshots

# Carrier © 2:17 PM

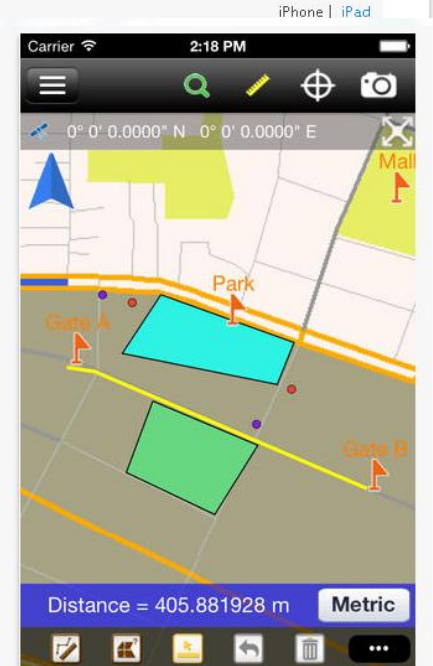

40

#### Carrier @

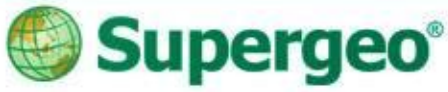

## How to get SuperSurv

#### • Android users:

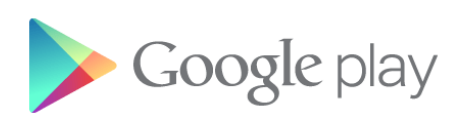

| SuperSurv |                                                                                                    | ٩                       | +Sarah  |
|-----------|----------------------------------------------------------------------------------------------------|-------------------------|---------|
| supersurv |                                                                                                    |                         |         |
|           | SuperSurv<br>supergeo Technologies Inc 2014年5月2日<br>生產應用<br>已安裝<br>3 這個應用程式與您的所有裝置都相容。<br>***** (\$9) | <b>8+1</b> +17 在 Google | 上推薦這個網址 |

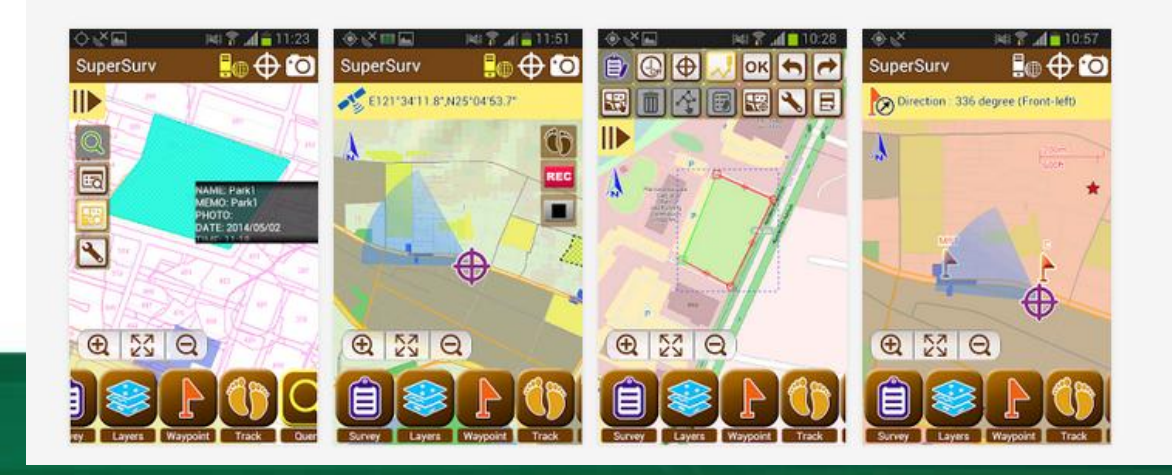

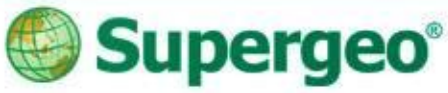

## How to get SuperSurv

• Android users: www.supergeotek.com;

#### Supergeo worldwide resellers

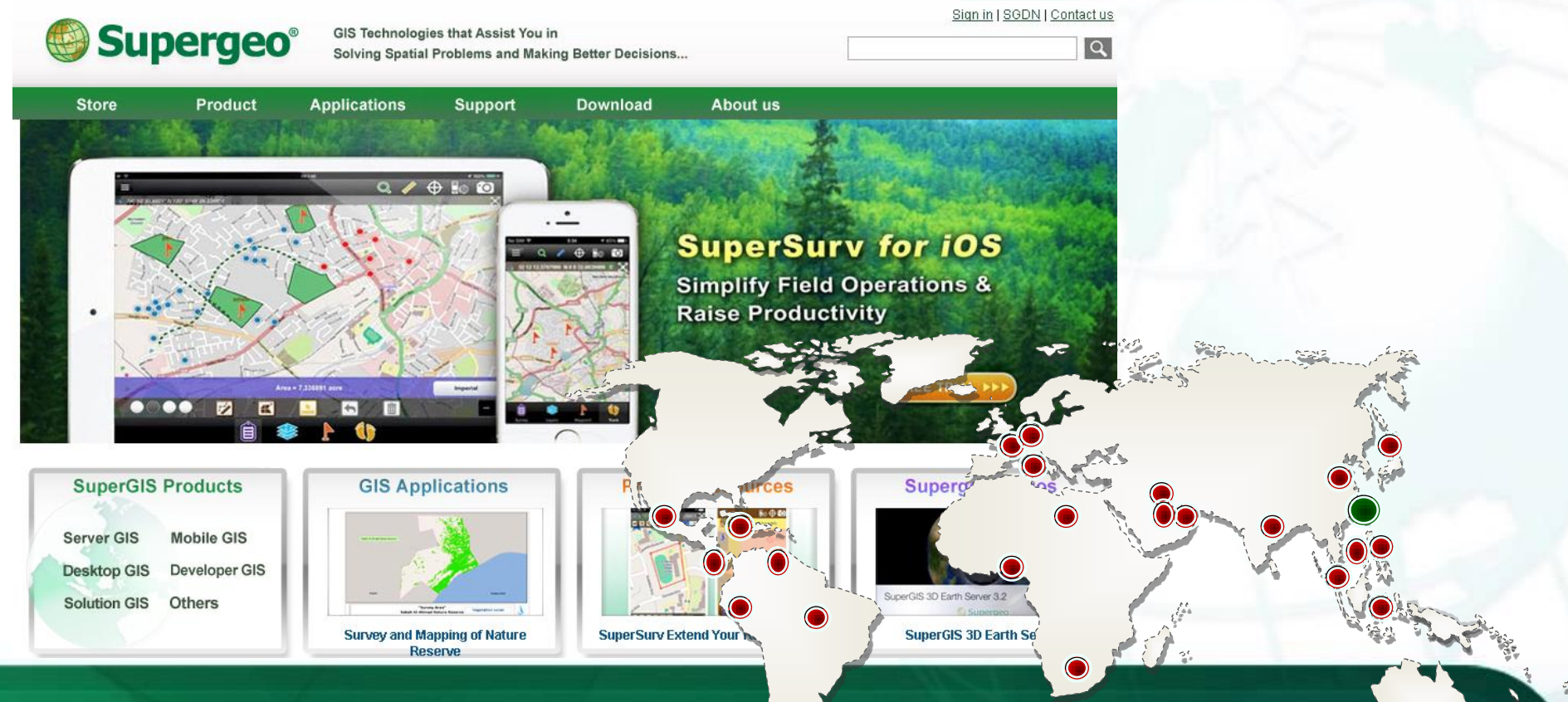

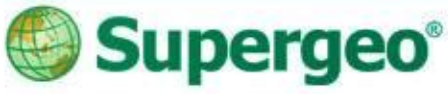

## **SuperSurv Promotion**

Exclusive Info for Supergeo Webinar Attendees:

- SuperSurv: \$199
- SuperSurv M3: \$ 99

Flash sale

- > SuperSurv M3 from \$ 99  $\rightarrow$  \$49
- Only till June 30<sup>th</sup>, 2014!

Just search **SuperSurv** on the App Store or Google Play!

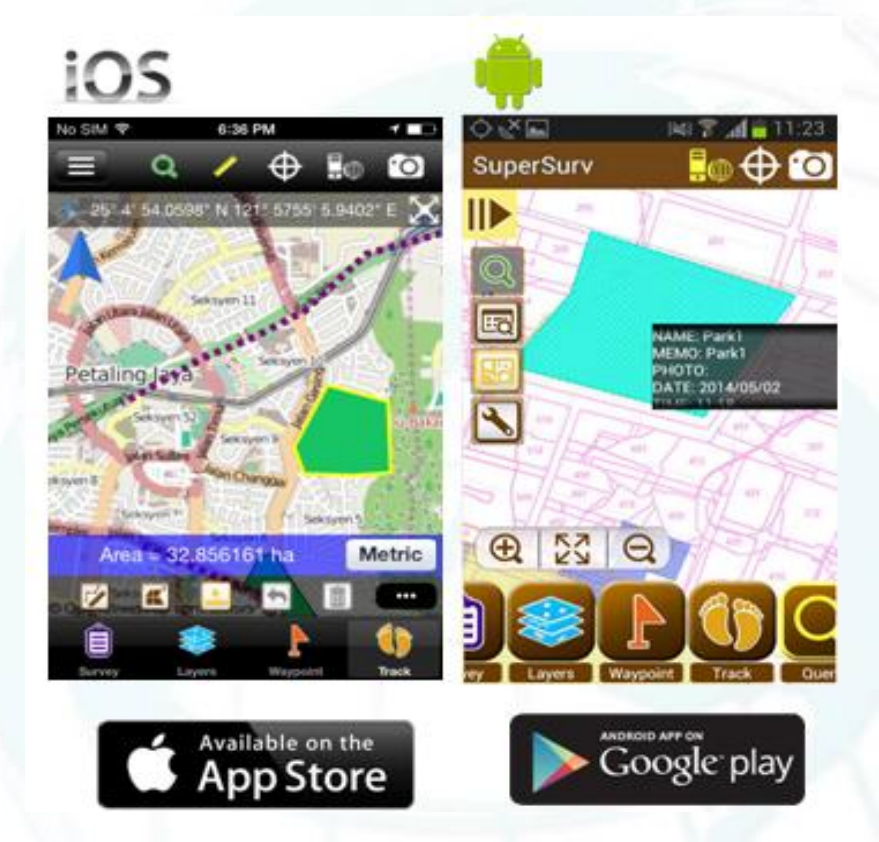

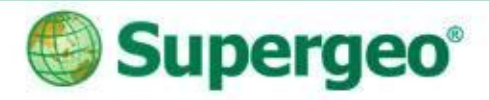

## Thank you for your attention.

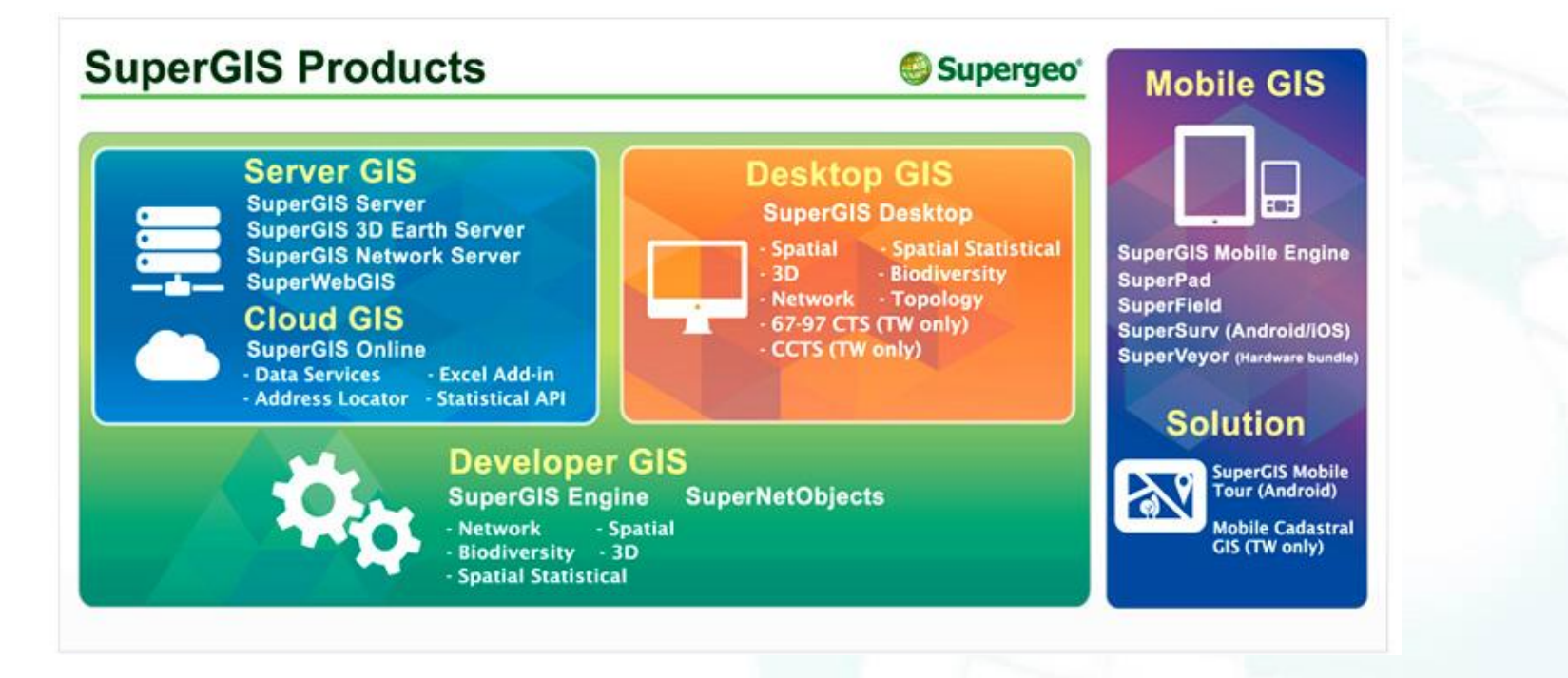

Contact us: http://www.supergeotek.com Email: staff@supergeotek.com

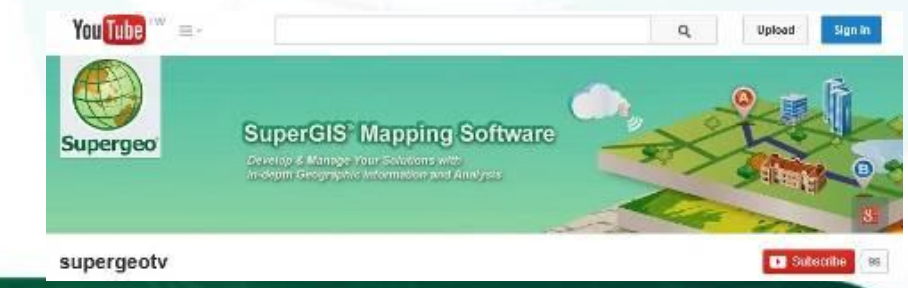

You Tube Subscribe SupergeoTV today!

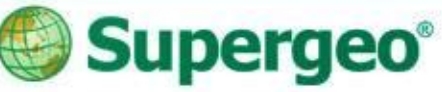

## **Upcoming events**

#### **Supergeo Webinars**

June 25 – targeting at SuperGIS Desktop 3.2

#### **Exhibitions**

 June 17-20, XXV FIG International Congress, KL, Malaysia

Booth #36

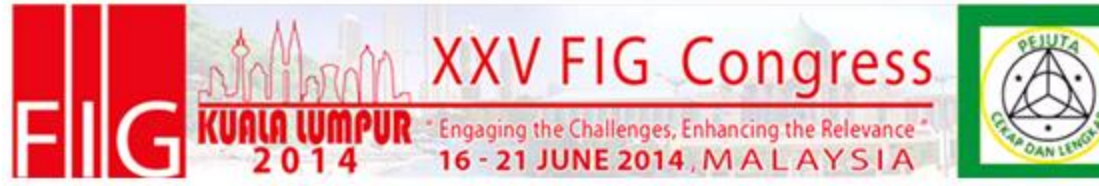